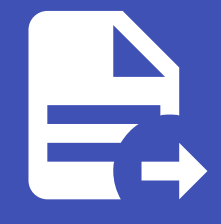

#### ABLESTACK Online Docs ABLESTACK-V4.0-4.0.15

# ABLESTACK VM

# ABLESTACK - HCI

Cube 웹 콘솔의 ABLESTACK 메뉴에서는 가상화로 구성시 클라우스센터 가상머신 배포와 클러스터를 구성하고 ABLESTACK 가상어플라이언스 관리 및 상태 모니터링을 제공합니다.

메뉴 인터페이스 구성

- ABLESTACK 요약 리본
- GFS 리소스 상태
- 클라우드센터 클러스터 상태
- GFS 디스크 상태
- 클라우드센터 가상머신 상태

| root@<br>ablecube31-1                         |                                                                                                    |   | <ul> <li>(2) 도움말</li> </ul>                                                                                                    | 🏟 세션 👻 |
|-----------------------------------------------|----------------------------------------------------------------------------------------------------|---|----------------------------------------------------------------------------------------------------|--------|
| Q, 검색<br>시스템                                  | ABLESTACK 가상어플라이언스 상태     ABLESTACK 클라우드센터 VM 배포되었으며 모니터링센터 구성이 완료되었습니다. 가상어플라이언스 상태가 정상입니다.     클라우드센터 연결 모니터링센터 대시보드 연결 성정파일 다운로드 라이션스 관리                                                                                                    |   |                                                                                                    |        |
| 기록                                            | 프 GFS리소스상태                                                                                                    | : | 프 클라우드센터 클러스터 상태                                                                                                    | :      |
| 저장소<br>네트워킹<br>포드맨 컨데이너<br>가상 머신<br>계정        | 편스 정치 상태<br>● Health OK Started (10.10.311, 10.10.312, 10.10.31.3)<br>의 Uee-dlm : Started (10.10.311, 10.10.312, 10.10.313)<br>glue-lymlockd : Started (10.10.311, 10.10.312, 10.10.313)<br>명lue-lymlockd : Started (10.10.311, 10.10.312, 10.10.313) |   | 플러스터 상태         @ Health Ok           노도구상         총 3노드로 구성됨 : (1010.311, 10.10.312, 10.10.313)           리소스 상태         실행증           VM실행노드         10.10.311                                                                                                    |        |
| 서비스                                           | GFS 리소스가 구성되었습니다.                                                                                                    |   | 클라우드센터 클러스티가 구성되었습니다.                                                                                                    |        |
| ABLESTACK                                     | 🔁 GFS디스크상태                                                                                                    | : | 🔁 클라우드센터 가상머신 상태                                                                                                    | :      |
| 소프트웨어 최신화<br>응용프로그램<br>진단 보고서<br>커널 덤프<br>터미널 | 모드         다종 묘드           마운트 경로         /mnt/glue-gfs           OFS 디스크가 생성되었습니다.                                                                                                    |   | 기상여신 상태     ● Running       Mold All-Á 상태     실행중       Mold DB 상태     실행중       CPU     8 vCore       Memory     15 GiB       ROOT Disk 21     35G (사용기능 62G / 사용플 26%)       세번더릭 Disk 21     35G (사용가능 303 G / 사용플 14%)       관련 NIC     NIC Type: birdige (Parent: birlidgeO) |        |
| SELinux                                       |                                                                                                    |   | IP:10.10.31.10                                                                                                    |        |

# ABLESTACK 요약 리본

클라우스센터 가상머신의 배포 및 클러스터 구성 여부에 따라 현 상태를 메시지로 표현해 줍니다. 각 단계별 수행해야 되는 필수 구성 정보를 확인하여 설치 마법사 및 대시보드 링크를 제공하며 ABLESTACK 가상 어플라이언스 구성에 편의를 제공합니다.

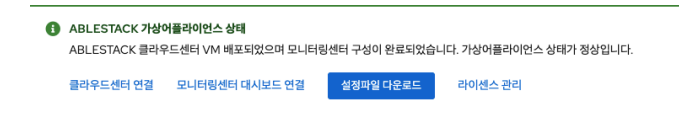

#### 라이센스 관리

라이센스를 관리하는 기능을 제공합니다.

- 라이센스를 등록
- 라이센스 등록 및 시작일, 만료일 확인

#### 클러스터 구성 준비

클러스터 구성 준비를 위한 마법사를 제공합니다.

- 모든 호스트, 가상머신 IP 세팅을 위한 Hosts 파일 생성
- SSH Key 생성
- 시간서버 등록

#### 클라우드센터 VM 배포

클라우드센터 가상머신(CCVM) 배포를 위한 마법사를 제공합니다.

- 자원 설정(컴퓨트, 디스크, 네트워크, NIC)
- Hosts 파일 세팅
- SSH Key 설정

#### 클라우드센터 연결

클라우드센터VM의 가상화 관리 플랫폼(Mold)으로 이동하는 URL 링크를 제공합니다.

#### 모니링센터 구성

모니터링센터 관리 대시보드 Wall 구성을 위한 마법사를 제공합니다.

#### 모터링센터 대시보드 연결

모니터링센터 관리 대시보드(Wall)로 이동하는 URL 링크를 제공합니다.

# GFS 리소스 상태 조회

GFS 리소스의 현재 상태와 GFS 자원의 정보를 확인할 수 있습니다.

| Q 검색 ABLESTACK 가상어플라이언스 상태<br>ABLESTACK 클라우드센터 VM 배포되었으며 모니터링센터 구성이 완료되었습니다. 가상아플라이언스 상태가 정상입니다.                         |   |
|----------------------------------------------------------------------------------------------------|---|
| 시스템 클라우드선티 연결 모니테링센티 대시보드 연결 설정파일다운로드 라이센스 관리<br>개요                                                                      |   |
| 기록 대표 GFS 리소스상태 · · · · · · · · · · · · · · · · · · ·                                                                    | : |
| 저장소     료<>차 4 (10,00,01,0,00,01,0,00,01,0,0,00,01,0,0,00,0                                                              |   |
| 서비스 GFS 리소스가 구성되었습니다. 클리우드센터 클리스터가 구성되었습니다.                                                                              |   |
| ABLESTACK                                                                                                    |   |
| 도구 · · · · · · · · · · · · · · · · · · ·                                                                                 | : |
| <u>소프트웨어 최신화</u> 모드 다중모드 기상에신 생태                                                                                         |   |
| 응용프로그램 마운트경로 /mnt/glue-gfs Moid 저비스 경태 실행당<br>Moid DB 상태 실행당                                                             |   |
| 진단 보고서 GFS 디스크가 생성되었습니다. CPU 8 vCore                                                                                     |   |
| 거널 덤프         Memory         16 GIB           위스템         ROOT Disk 코기         83G (사용가는 62G / 사용률 26%)                  |   |
| 러미널         세킨더리 Disk 크기         350G (사용가능 303G / 사용료 4%)           관리 NIC         NIC Type : bridge (Parent : bridge0) |   |

# 펜스 장치 유지보수 설정

GFS 펜스 장치를 유지보수모드로 설정을 할 수 있도록 실행하는 버튼입니다.

| i Info                            |  |
|-----------------------------------|--|
| • 펜스 장치가 Started 상태일 경우에 활성화 됩니다. |  |

| root@<br>ablecube31-1 |                                                                                                    | . 도움말 ▼ | 🌣 세션 👻 |
|-----------------------|----------------------------------------------------------------------------------------------------|---------|--------|
| Q, 검색                 | ABLESTACK 가상아플라이언스 상태     ABLESTACK 레코아우드센터 VM 배포되었으며 모니티링센터 구성이 완료되었습니다. 가심아플라이언스 상태가 정상입니다.                                                                         |         |        |
| 시스템                   | 클라우드센터 안결 모니터링센터 대시보드 안경 설정파일 다운로드 라이센스 관리                                                                                                    |         |        |
| 개요                    |                                                                                                    |         |        |
| 기록                    | 류 GFS리소스상태 · · · · · · · · · · · · · · · · · · ·                                                                                                    |         | :      |
| 저장소                   | 팬스 장치 유지보수 설정                                                                                                    |         |        |
| 네트워킹                  | 편스장치상태 ② Health OK Started (10.10.3.11, 10.10.3.12, 10.10.3.13.) 외부 스토리지 동기화 3년 - 도구 사태 (2010-311, 10.10.3.12, 10.10.3.13.)                                           |         |        |
| 포드맨 컨테이너              | 장금 장치 상태         @ Health OK         glue=dim: Started (1010.311, 1010.312, 1010.313)         도는구경         형 가도트로 구성해         형 가도트로 구성해           입소스 상태         실행중 |         |        |
| 가상 머신                 | WWN 특축 조외<br>VM실행도드 10.00.311                                                                                                    |         |        |
| 계정                    | 호스트 제거                                                                                                    |         |        |
| 서비스                   | GFS 리소스가 구성되었습니다. 클라우드센터 클러스터가 구성되었습니다.                                                                                                    |         |        |
| ABLESTACK             |                                                                                                    |         |        |
|                       | 🔁 GFS 디스크 상태                                                                                                    |         | i      |
| 57                    |                                                                                                    |         |        |
| 소프트웨어 최신화             | 또는 약상도는 가장약산 양례 《 Running Mold Mith스 완료 실행주                                                                                                    |         |        |
| 응용프로그램                | 마운트 경로 /mnt/glue-gfs Mold DB 상태 실행증                                                                                                    |         |        |
| 진단 보고서                | GFS 디스크가 생선되었습니다. CPU 8 vCore                                                                                                    |         |        |
| 커널 덤프                 | Memory 16 GIB                                                                                                    |         |        |
|                       | ROOT Disk 크기 3505 (사용가동 625 / 사용률 25%)<br>세컨더리 Disk 크기 3505 (사용가능 3036 / 사용률 14%)                                                                                     |         |        |
| 터미널                   | 관리 NIC Type : bridge (Parent : bridge0)                                                                                                    |         |        |
| SELinux               | IP : 10.10.31.10                                                                                                    |         |        |

- 펜스 장치 유지보수 설정 을 클릭합니다.
- 펜스 장치 유지보수 설정 팝업을 호출합니다.

| root@<br>ablecube31-1 |                                                                                                    | ⑦ 도움말 ▪ | 🏟 세션 👻 |
|-----------------------|----------------------------------------------------------------------------------------------------|---------|--------|
| Q, 검색                 | ABLESTACK 가상어플리이언스 상태     ABLESTACK 클라우드센터 VM 배포되었으며 모니터빙센터 구성이 완료되었습니다. 가상아플라이언스 상태가 정상입니다.                                                                                                    |         |        |
| 개이                    | 클라우드센터 연결 모니터링센터 대시보도 연결 설정작업 다운로드 라이센스 관리                                                                                                    |         |        |
| 기록                    | 표 GFS리소스 상태 · · · · · · · · · · · · · · · · · ·                                                                                                    |         | :      |
| 저장소                   | 편수정치상태 @ Health OK Started (1010.311, 1010.312, 1010.313.) 클러스터상태 @ Health Ok                                                                                                    |         |        |
| 네트워킹<br>포드맨 컨테이너      | 참금 장치 상택         glue-dlm : Started (1010.311, 1010.312, 1010.313)         노도구상         총 3노도로 구상됨 : (1010.311, 1010.312, 1010.313)           항급 상사 약         glue-tvmlockd : Started (1010.311, 1010.312, 1010.313)         리소소 상태         실명증 |         |        |
| 가상 머신                 | 펜스 장치 유지보수 설정 ×                                                                                                    |         |        |
| 계정                    | 펜스 장치 유지보수를 실정하시겠습니까?                                                                                                    |         |        |
| 서비스<br>ABLESTACK      | GFS 리소스가 구성되었습니다. 실행 취소                                                                                                    |         |        |
|                       | GFS 디스크 상태 · · · · · · · · · · · · · · · · · ·                                                                                                    |         | :      |
| 도구<br>소프트웨어 최신화       | 모드 다중 모드 개성이신 상태 ( Running)                                                                                                    |         |        |
| 응용프로그램                | 마운트경로 /mnt/glue-gfs Mold 서비스 상태 실명중<br>Mold DB 상태 실명중                                                                                                    |         |        |
| 진단 보고서                | CPU         8 vCore           GFS 디스크가 생성되었습니다.         Memory         16 GiB                                                                                                    |         |        |
| 커널 덤프                 | ROOT Disk 27 83G (4875 62G / 48월 26%)                                                                                                    |         |        |
| 터미널                   | · · · · · · · · · · · · · · · · · · ·                                                                                                    |         |        |

• 실행 버튼을 클릭하여 펜스 장치 유지보수 설정합니다.

#### 펜스 장치 유지보수 해제

GFS 펜스 장치를 유지보수모드를 해제할 수 있도록 실행하는 버튼입니다.

# i Info • 펜스 장치가 Stopped 상태일 경우에 활성화 됩니다.

| root⊚<br>ablecube31-1 |                                                                                                    | ⑦ 도움말 - | 💠 세션 🝷 |
|-----------------------|----------------------------------------------------------------------------------------------------|---------|--------|
| Q 검색                  | ▲ ABLESTACK 가장아플라이언스 상태<br>ABLESTACK 클라우드센터 VM 배포되었으며 모니터링센터 구성이 완료되었습니다. 가성아플라이언스 상태가 정상입니다.                                      |         |        |
| 시스템                   | 물라우드센터 연결 모니터링센터 대시보드 연결 설정파일 다운로드 라이션스 관리                                                                                         |         |        |
| 개요                    |                                                                                                    |         |        |
| 기록                    | 류 GFS리소스상태 · · · · · · · · · · · · · · · · · · ·                                                                                   |         | :      |
| 저장소                   | 펜스 장치 유지보수 해제                                                                                                    |         |        |
| 네트워킹                  | 편스 장치 상태 ▲ Health Warn Stopped (10.10.311, 10.10.312, 10.10.313.) 외부 스토리지 동기화 4노도구성 총 3노도로 구성됨. (10.10.311, 10.10.312, 10.10.313.) |         |        |
| 포드맨 컨테이너              | 점금 장치 상태 ◎ Health OK glue-Ivmlockd: Started (10.10.31.1, 10.10.31.2, 10.10.31.2<br>WWN 목록 조회 실행중                                   |         |        |
| 가상 머신                 | VM실행노드 1010.311                                                                                                    |         |        |
| 계정                    | 호스트 세거                                                                                                    |         |        |
| 서비스                   | GFS 리소스가 구성되었습니다. 클라우드센터 클러스티가 구성되었습니다.                                                                                            |         |        |
| ABLESTACK             |                                                                                                    |         |        |
|                       | 🔁 GFS 디스크 상태 👘 😳 클라우드센터 가상머신 상태                                                                                                    |         | :      |
| 도구<br>                |                                                                                                    |         |        |
| 소프트웨어 최신화             | 포프 각종포프 기업에신 4백 《 Running                                                                                                    |         |        |
| 응용프로그램                | 마운트 경로 /mnt/glue-gfs Mold DB 상태 실행중                                                                                                |         |        |
| 진단 보고서                | CPU 8vCore                                                                                                    |         |        |
| 커넠 덮프                 | Memory 15 GIB                                                                                                    |         |        |
|                       | ROOT Disk 크기 83G (사용가능 62G / 사용률 26%)<br>세헨더리 Disk 크기 850G (사용가능 303G / 사용률 14%)                                                   |         |        |
| 터미널                   | 관리 NIC NIC Type : bridge(Parent : bridge0)                                                                                         |         |        |
| SELinux               | IP:1030.3110                                                                                                    |         |        |

- 펜스 장치 유지보수 해제 을 클릭합니다.
- 펜스 장치 유지보수 해제 팝업을 호출합니다.

| root@<br>ablecube31-1 |                                                                                                    | ⑦ 도움말 - | 🔹 세션 🔻 |
|-----------------------|----------------------------------------------------------------------------------------------------|---------|--------|
| Q, 검색                 | ③ ABLESTACK 가상여플라이언스 상태<br>ABLESTACK 클라우드센터 VM 배포되었으며 오니터링센터 구성이 한료되었습니다. 가상이플라이언스 상태가 정상입니다.                                                                                    |         |        |
| 시스템                   | 물리우드센터 연결 모니터링센터 대시보드 연결 성장파일 다운로드 리아센스 관리                                                                                                    |         |        |
| 개요                    |                                                                                                    |         |        |
| 기록                    | · · · · · · · · · · · · · · · · · · ·                                                                                                    |         | :      |
| 저장소                   |                                                                                                    |         |        |
| 네트워킹                  | 팬스 정치 상태 ▲ Health Wam Stopped (1010.311, 1010.312, 1010.313) 클러스터 상태 ◎ Health Ok<br>due_dimStarted (1010.311, 1010.312, 1010.313) 노드구성 총 3노드로 구처됨 (1010.311, 1010.312, 1010.313) |         |        |
| 포드맨 컨테이너              | 점금 장치 상태 ④ Health OK glue -twilockd: Started (1010.311, 1010.312, 10.10.313.) 리소스 상태 실명중                                                                                         |         |        |
| 가상 머신                 | 메스 자신 오기비스 웨덴 이용에                                                                                                    |         |        |
| 계정                    | · · · · · · · · · · · · · · · · · · ·                                                                                                    |         |        |
| 서비스                   | GFS리스스가 구성되었습니다.                                                                                                    |         |        |
| ABLESTACK             |                                                                                                    |         |        |
| 63                    | 및 GFS 디스크 상태 및 클라우드센터 가상머신 상태                                                                                                    |         | :      |
| 고구                    | 모드 다중 모드 가상여신 상태 @ Running                                                                                                    |         |        |
| 오르드케이 최건와             | 마운트 경로 /mnt/glue-gfs Mold 서비스 상태 실명증                                                                                                    |         |        |
| 승용프도그램                | Mold DB 성태 실행중<br>CPU 8 vCore                                                                                                    |         |        |
| 신난 모고서                | GFS 디스크가 생성되었습니다. Memory 16 GiB                                                                                                    |         |        |
| 커널 덤프                 | ROOT Disk 크기 836 (사용가능 626 / 사용률 26%)<br>세번역관 Disk 크기 2506 (사용가능 2026 / 사용률 14%)                                                                                                 |         |        |
| 터미널                   | 관리 Disk 고기 3000 (사람의 8 0000 (사람의 세계)<br>관리 NIC NIC Type : bridge (Parent : bridge0)                                                                                              |         |        |
| SELinux               | IP:1010.31.10                                                                                                    |         |        |

• 실행 버튼을 클릭하여 펜스 장치 유지보수 해제합니다.

외부 스토리지 동기화

외부 스토리지와 동기화 할 경우 실행하는 버튼입니다.

🛕 Warning

• 해당 장치는 반드시 이중화되어 있어야 합니다. 만약 싱글 패스로 구성되어 있다면 실행하지 마세요.

| root@<br>ablecube31-1 |                                                                                              | ③ 도움말 🔹                                                                  | 🏟 세션 👻 |
|-----------------------|----------------------------------------------------------------------------------------------|--------------------------------------------------------------------------|--------|
| Q 검색                  | ABLESTACK 가상어플라이언스 상태     ABLESTACK 클라우드센터 VM 배포되었으며 모니터핑센터 구성이 완료되었습니다. 가상어플라이언스 상태가 정상입니다. |                                                                          |        |
| 시스템                   | 물라우드센터 연결 모니터링센터 대시보드 연결 설정파일 다운로드 라이센스 관리                                                   |                                                                          |        |
| 개요                    |                                                                                              |                                                                          |        |
| 기록                    | ឝ GFS 리소스상태                                                                                  |                                                                          | :      |
| 저장소                   | 펜스 장치 유지보수 설정                                                                                |                                                                          |        |
| 네트워킹                  | 편스장치상태                                                                                       | 클러스터 상태                                                                  |        |
| 포드맨 컨테이너              | 점금 장치 상태                                                                                     | 노드구성 중 3노드로 구성됨 : (10.10.3.1.1, 10.10.3.1.2, 10.10.3.1.3 )<br>리소스 상태 실행중 |        |
| 가상 머신                 | WWN 북독 소회                                                                                    | VM실행노드 10.10.31.1                                                        |        |
| 계정                    | 호스트 제거                                                                                       |                                                                          |        |
| цих                   |                                                                                              |                                                                          |        |
| 지미스                   | GFS 리소스가 구성되었습니다.                                                                            | 클라우드센터 클러스터가 구성되었습니다.                                                    |        |
| ABLESTACK             |                                                                                              |                                                                          | :      |
| 57                    | tig urside=84                                                                                | 사물을 들려주드센터 가장비진 영제                                                       |        |
| 소ㅠ 두에 이 최시 최          | 모드 다중 모드                                                                                     | 가상머신 상태 📀 Running                                                        |        |
| 포프트웨어 최근화             | Dise 22 /mnt/alue-afs                                                                        | Mold 서비스 상태 실행중                                                          |        |
| 응용프로그램                |                                                                                              | Mold DB 상태 실행중                                                           |        |
| 진단 보고서                | GFS 디스크가 생성되었습니다.                                                                            | CPU 8 vCore                                                              |        |
| 커널 덤프                 |                                                                                              | Memory 16 GiB                                                            |        |
| claud                 |                                                                                              | 세컨머리 Disk 크기 350G (사용가능 303G / 사용률 14%)                                  |        |
| 터미널                   |                                                                                              | 관리 NIC NIC Type : bridge (Parent : bridge0)                              |        |
| SELinux               |                                                                                              | IP:10.0.31.10                                                            |        |

• 외부 스토리지 동기화 를 클릭합니다.

• 외부 스토리지 동기화 팝업을 호출합니다.

| root@<br>ablecube31-1 |                                                                               |                       |                                                                                        | ⑦ 도움말 - | 🏟 세션 👻 |
|-----------------------|-------------------------------------------------------------------------------|-----------------------|----------------------------------------------------------------------------------------|---------|--------|
| Q 검색                  | ABLESTACK 가상어플라이언스 상태     ABLESTACK 클라우드센터 VM 배포되었으며 모니터링센터 구성이 완료되었습니다. 가상어클 | 라이언스 상태가 정상입니다.       |                                                                                        |         |        |
| 시스템                   | 클라우드센터 연결 모니터링센터 대시보드 연결 설정파일 다운로드 라이센스                                       | 관리                    |                                                                                        |         |        |
| 개요                    |                                                                               |                       |                                                                                        |         |        |
| 기록                    | 🛺 GFS리소스상태                                                                    | :                     | 클라우드센터 클러스터 상태                                                                         |         | :      |
| 저장소                   |                                                                               |                       |                                                                                        |         |        |
| 네트워킹                  | 편스정치 상태 《 Health OK Started (10.10.31.1, 10.10.31.2, 10.10.31.3 )             | 0.010.1               | 문국서 추고노트로 구서된 - / 1010.311 10.10.312 10.10.313 )                                       |         |        |
| 포드맨 컨테이너              | 참금 장치 상태 《 Health OK glue-lvmlockd : Started (10.10.311, 10.10.31             | 외부 스토리지 동기화           | ×                                                                                      |         |        |
| 가상 머신                 |                                                                               | 동기화를 진행하시겠습니까?        |                                                                                        |         |        |
| 계정                    |                                                                               | ▲해당 장치는 반드시 이중화되어 있어( | 야 합니다. 만약 싱글 패스로 구성되어 있다                                                               |         |        |
| 서비스                   | GFS 리소스가 구성되었습니다.                                                             | 면 실행하시 마세요.           |                                                                                        |         |        |
| ABLESTACK             |                                                                               | 외부 스토리시 실성 확인         |                                                                                        |         | :      |
| 53                    | 특별 GFS 디스크 상태                                                                 | 실행 취소                 |                                                                                        |         | :      |
| 소프트웨어 치시하             | 모드 다중모드                                                                       |                       | 기상머신 상태 @ Running                                                                      |         |        |
| 오요ㅠㅋㄱ래                | 마운트 경로 /mnt/glue-gfs                                                          |                       | Mold 서비스 상태 실행중                                                                        |         |        |
|                       |                                                                               |                       | Mold DB 상태 실행중<br>CPU 8 vCore                                                          |         |        |
| 신단 모고서                | GFS 디스크가 생성되었습니다.                                                             |                       | Memory 16 GiB                                                                          |         |        |
| 커널 덤프                 |                                                                               |                       | ROOT Disk 크기 83G (사용가능 62G / 사용률 26%)                                                  |         |        |
| 터미널                   |                                                                               |                       | 재한학과 Disk 크가 3506 (사용가동 3036 / 사용표 (4%)<br>관리 NIC NIC Type : bridge (Parent : bridge0) |         |        |
| SELinux               |                                                                               |                       | IP : 10.10.31.10                                                                       |         |        |

- 외부 스토리지 설정 확인 을 활성화 체크하여 실행 버튼을 활성화 합니다. (싱글패스 구성 여부 확인 해야함)
- 실행 버튼을 클릭하여 외부 스토리지 동기화합니다.

### WWN 목록 조회

WWN 목록 정보를 확인할 수 있습니다.

| root@<br>ablecube31-1 |                                                                                                    | ⑦ 도움말 - | 🔹 세션 🔻 |
|-----------------------|----------------------------------------------------------------------------------------------------|---------|--------|
| Q 검색                  | ▲ ABLESTACK 가상여플라이언스 상태<br>ABLESTACK 클라우드센터 VM 배포되었으며 모니티링센터 구성이 완료되었습니다. 가상어플라이언스 상태가 정상입니다.                                                            |         |        |
| 시스템                   | 클라우드센터 연결 모니터링센터 대시보드 연결 실정파일 다운으로 리이센스 관리                                                                                                    |         |        |
| 개요                    |                                                                                                    |         |        |
| 기록                    | 표 GFS리소스상태 · 프 프 프 프 프 프 프 프 프 프 프 프 프 프 프 프 프 프                                                                                                    |         | :      |
| 저장소                   | 펜스 장치 유지보수 설정                                                                                                    |         |        |
| 네트워킹                  | 관소 장치 상태 ⓒ Health OK Started (1010.311, 1010.312, 1010.313)       의부 스토리지 동기화     의부 스토리지 동기화       소도구성     총 3노드로 구성됨: (1010.311, 1010.312, 1010.313)  |         |        |
| 포드맨 컨테이너              | 점금 장치 상태 Ø Health OK glue-lvmlockd : Started (10.10.311, 10.10.312, 10.10.312)<br>glue-lvmlockd : Started (10.10.311, 10.10.312, 10.10.312)<br>WWN 목록 조회 |         |        |
| 가상 머신                 | ▼本 E 1010 311                                                                                                    |         |        |
| 계정                    |                                                                                                    |         |        |
| 서비스                   | GFS 리소스가 구성되었습니다. 클라우드센터 클러스터가 구성되었습니다.                                                                                                    |         |        |
| ABLESTACK             |                                                                                                    |         |        |
|                       | 🔁 GFS 디스크 상태                                                                                                    |         | ÷      |
| 도구                    |                                                                                                    |         |        |
| 소프트웨어 최신화             | 모드 다중 모드 가상마신 상태 @ Running                                                                                                    |         |        |
| 응용프로그램                | 마운트 경로 /mnt/glue-gfs Mold 서비스 상태 실행중<br>Mold DB 상태 실행중                                                                                                   |         |        |
| 진단 보고서                | GFS 다스크가 생성되었습니다 2 VCore                                                                                                    |         |        |
| 커널 덤프                 | Memory 16 GIB                                                                                                    |         |        |
|                       | ROOT Disk 크기 83.G (사용가는 62.G / 사용률 25%)<br>세렌더리 Disk 크기 35.GG (사용가는 30.3.G / 사용률 14%)                                                                    |         |        |
| 터미널                   | 관리 NIC NIC Type : bridge (Parent : bridge0)                                                                                                    |         |        |
| SELinux               | IP:10.0.310                                                                                                    |         |        |

- WWN 목록 조회 를 클릭합니다.
- WWN 목록 팝업을 호출합니다.

| root@<br>ablecube31-1 |                                                                                                    | ⑦ 도움말 ▪ | 🏟 세션 🝷 |
|-----------------------|----------------------------------------------------------------------------------------------------|---------|--------|
| Q. 검색                 | ABLESTACK 가상어플라이언스 상태     ABLESTACK 가상어플라이언스 상태     ABLESTACK 클라우드시티 VM 세포되었으며 모니터웹센터 구성이 왕로되었습니다. 가상어플라이언스 상태가 정상입니다. |         |        |
| 시스템                   | 클라우드센터 연결 모니터링센터 대시보드 연결 성장파일 다운로드 리이센스 관리                                                                             |         |        |
| 개요                    |                                                                                                    |         |        |
| 기록                    | · · · · · · · · · · · · · · · · · · ·                                                                                  |         | :      |
| 저장소                   |                                                                                                    |         |        |
| 네트워킹                  | 편스장치성태 @ Health OK Started (10.0.31), I<br>Unit of the constant WWN 목록 X 2013                                          |         |        |
| 포드맨 컨테이너              | 점금 장치 성태 (O Health OK) glue-ivmlockd : Star                                                                            |         |        |
| 가상 머신                 | <u>v::=s</u> www<br>0x100070b7e415fa11                                                                                 |         |        |
| 계정                    | ablecube31-1 0x100070b7e415fa12                                                                                        |         |        |
| 서비스                   | GFS 리소스가 구성되었습니다.         0x100070b7e415f945           0x100070b7e415f946         0x100070b7e415f946                   |         |        |
| ABLESTACK             | ablecube3I-3 0x100070b7e415f8f1                                                                                        |         |        |
| <b>F</b> 3            | 및 GFS 다스크 상태                                                                                                    |         | :      |
| 소ㅠ 드에 이 취사하           | <b>확인</b> · · · · · · · · · · · · · · · · · · ·                                                                        |         |        |
| 오프프크레이 최건와            | 마운트 경로 /mnt/glue-gfs Mold 서비스 상태 실명증                                                                                   |         |        |
| <del>승용프로그램</del>     | Mold DB 상태 실명증                                                                                                    |         |        |
| 진단 보고서                | CPU 8 vCore<br>GFS 디스크가 생성되었습니다. Memory 16 GIB                                                                         |         |        |
| 커널 덤프                 | ROOT Disk 크게 83G (사용과는 62G / 사용률 26%)                                                                                  |         |        |
| 터미널                   | 세컨더리 Disk 크기 350G (사용가능 303G / 사용률 14%)                                                                                |         |        |
| SELinux               | 관리 NIC NIC Type : bridge0)<br>IP : 1010.3110                                                                           |         |        |

• 확인 버튼을 클릭하여 WWN 목록 팝업을 닫습니다.

### 호스트 제거

해당 호스트 설정정보를 모든 구성요소에서 제거합니다.

#### 🛕 Warning

• 호스트를 제거하면 해당 호스트는 클러스터에서 제외되며, 더 이상 자원을 사용할 수 없습니다.

| root@<br>ablecube31-1 |                                                                                                    | ⑦ 도움말 - | 🔹 세션 👻 |
|-----------------------|----------------------------------------------------------------------------------------------------|---------|--------|
| Q 검색                  | ▲BLESTACK 가항어플라이언스 상태<br>ABLESTACK 클라우드센터 VM 배포되었으며 모니터링센터 구성이 완료되었습니다. 가성어플라이언스 상태가 정상입니다.                                   |         |        |
| 시스템                   | 물라우드센터 연결 모니터링센터 대시보드 연결 설정파일 다운로드 라이센스 관리                                                                                    |         |        |
| 개요                    |                                                                                                    |         |        |
| 기록                    | 류 GFS리소스상태 · · · · · · · · · · · · · · · · · · ·                                                                              |         | :      |
| 저장소                   | 펜스 장치 유지보수 설정                                                                                                    |         |        |
| 네트워킹                  | 변스 정치 상태 ⓒ Health OK Started (10.10.311, 10.10.312, 10.10.313) 외부 스토리지 동기화 도구성 홍 3노드로 구성됨 : (10.10.311, 10.10.312, 10.10.313) |         |        |
| 포드맨 컨테이너              | 암금 성지 상태 @ Health UK glue-lvmlockd: Started (10.0.31.1, 10.0.312, 10.0.31.2<br>WWN 목록 조회 입소스 상태 실행중                           |         |        |
| 가상 머신                 | VM실행노드 10.10.311                                                                                                    |         |        |
| 계정                    | <u> 호스트</u> 제거                                                                                                    |         |        |
| 서비스                   | GFS 리소스가 구성되었습니다. 클라우드센터 클러스티가 구성되었습니다.                                                                                       |         |        |
| ABLESTACK             |                                                                                                    |         |        |
|                       | 🔁 GFS 디스크 상태 👘 🔤 클라우드센터 가상머신 상태                                                                                               |         | :      |
| 도구                    |                                                                                                    |         |        |
| 소프트웨어 최신화             | 보드 각종포드 가상매신 상태 《 Running                                                                                                    |         |        |
| 응용프로그램                | 마운트 경로 /mnt/glue-gfs Mold DB 상태 실행중                                                                                           |         |        |
| 진단 보고서                | CPU 8 vCore                                                                                                    |         |        |
| 리너 더 ㅠ                | Memory 16 GIB                                                                                                    |         |        |
|                       | ROOT Disk 크기 830(사용가능 626 / 사용률 26%)                                                                                          |         |        |
| 터미널                   | 제인머니UNK 그가 5005(사용가동 3035/사용할 (4%)<br>관립 NIC Nuc : bridge (Parent - bridge())                                                 |         |        |
| SELinux               | IP: 1010.3110                                                                                                    |         |        |

• 호스트 제거 를 클릭합니다.

• 호스트 제거 팝업을 호출합니다.

| root@<br>ablecube31-1 |                                                                                               | ⑦ 도움말 ▼ | 🔹 세션 👻 |  |  |  |  |
|-----------------------|-----------------------------------------------------------------------------------------------|---------|--------|--|--|--|--|
| Q 검색                  | ▲ ABLESTACK 개상에플라이언스 상태<br>ABLESTACK 클라우드센터 VM 배포되었으며 오니터링센터 구성이 원료되었습니다. 가상어플라이언스 상태가 정상입니다. |         |        |  |  |  |  |
| 시스템                   | 클라우드센터 연결 모니터링센터 대시보드 연결 설정찍일 다운로드 라이션스 관리                                                    |         |        |  |  |  |  |
| 개요                    |                                                                                               |         |        |  |  |  |  |
| 기록                    | 표 GFS리소스상태 · · · · · · · · · · · · · · · · · · ·                                              |         | ÷      |  |  |  |  |
| 저장소                   |                                                                                               |         |        |  |  |  |  |
| 네트워킹                  | 편스정치상태 @ Health OK Started (1010.311, 1010.312, 10.10.313.) 클러스터상태 @ Health Ok                |         |        |  |  |  |  |
| 포드맨 컨테이너              | 응답 정치상액         Glue-dlm: Started (1010:311,1010:312,1010)         호스트 제거         x           |         |        |  |  |  |  |
| 가상 머신                 | 제거할 호스트를 선택해 주세요.<br>- 선택하십시오 - ▼                                                             |         |        |  |  |  |  |
| 계정                    |                                                                                               |         |        |  |  |  |  |
| 서비스                   | GFS 리소스가 구성되었습니다. 할 수 없습니다.                                                                   |         |        |  |  |  |  |
| ABLESTACK             | 호스트명확인 💽                                                                                      |         |        |  |  |  |  |
| 도구                    | [다] GFS디스크 상태 실행 취소                                                                           |         | •      |  |  |  |  |
| 소프트웨어 최신화             | 모드 다중 모드 기상에신 상태 @ Running                                                                    |         |        |  |  |  |  |
| 응용프로그램                | 마운트 경로 /mnt/glue-gfs Mold 서비스 상태 실행증                                                          |         |        |  |  |  |  |
|                       | Mold DB 상태 실행중<br>CPU 유니Cros                                                                  |         |        |  |  |  |  |
| 진단 보고서                | GFS 디스크가 생성되었습니다. Memory 16 GiB                                                               |         |        |  |  |  |  |
| 커널 덤프                 | ROOT Disk 크기 83G (사용가능 62G / 사용률 26%)                                                         |         |        |  |  |  |  |
| 터미널                   | 세번더리 Disk 크기 350G (사용기능 303G / 사용률 14%)                                                       |         |        |  |  |  |  |
| SELinux               | 관리 NIC Type: bridge (Parent : bridge0)<br>IP : 10.10.31.10                                    |         |        |  |  |  |  |

• 실행 버튼을 클릭하여 해당 호스트의 정보를 제거합니다.

# 클라우드센터 클러스터 상태 조회

Mold(클라우드 관리) 제품의 클러스터 현재 상태와 Cloud Center VM이 실행중인 호스트를 확인 할 수 있습니다.

| root@<br>ablecube31-1            |                                                                                                    |   | <ul> <li>(7) 도움말 ~</li> </ul>                                                    | 🏩 세션 👻 |
|----------------------------------|----------------------------------------------------------------------------------------------------|---|----------------------------------------------------------------------------------|--------|
| Q, 검색<br>시스템                     | ABLESTACK 가상아플라이언스 상태           ABLESTACK 클라우드센터 VM 배포되었으며 모니티링센터 구성이 환료되었습니다. 가상아플라이언스 상태가 정상입니다.           클라우드센터 연결         모니티링센터 대시보드 연결           실정파일 다운로드         라이센스 관리                               |   |                                                                                  |        |
| 개요                               |                                                                                                    |   |                                                                                  |        |
| 기록                               | 🚓 GFS 리소스 상태                                                                                                    | : | 클라우드센터 클러스터 상태                                                                   | :      |
| 지장소<br>네트위킹<br>포드맨 컨테이너<br>가상 머신 | 편스 장치 상태 (@ Health OK) Started (10.10.311, 10.10.312, 10.10.313.)<br>장금 장치 상태 (@ Health OK) glue-dim : Started (10.10.311, 10.10.312, 10.10.313.)<br>glue-lvmlockd : Started (10.10.311, 10.10.312, 10.10.313.) |   | 물러스터 상태                                                                          |        |
| 세성                               |                                                                                                    |   |                                                                                  |        |
| 서비스                              | GFS 리소스가 구성되었습니다.                                                                                                    |   | 클라우드센터 클러스터가 구성되었습니다.                                                            |        |
| ABLESTACK                        |                                                                                                    | : | 그 크라이드세터 가사내서 사내                                                                 | :      |
| 도구                               |                                                                                                    |   | 그 프 ㅋㅋㅋㅋㅋㅋㅋㅋㅋㅋㅋㅋㅋㅋㅋㅋㅋㅋㅋㅋㅋㅋㅋㅋㅋㅋㅋㅋㅋㅋㅋㅋㅋㅋㅋ                                          |        |
| 소프트웨어 최신화                        | 모드 다중모드                                                                                                    |   | 가상머신 상태 ② Running                                                                |        |
| 응용프로그램                           | 마운트 경로 /mnt/glue-gfs                                                                                                    |   | Mold 서비스 상태 실행증                                                                  |        |
| 진단 보고서                           |                                                                                                    |   | CPU 8 vCore                                                                      |        |
| 귀녀 던고                            | GFS 디스크가 생성되었습니다.                                                                                                    |   | Memory 16 GiB                                                                    |        |
|                                  |                                                                                                    |   | ROOT Disk 크기 83G (사용가능 62G / 사용률 26%)<br>세컨더리 Disk 크기 350G (사용가능 303G / 사용률 14%) |        |
| 리미월                              |                                                                                                    |   | 관리 NIC NIC Type : bridge (Parent : bridge0)                                      |        |
| SELinux                          |                                                                                                    |   | IP : 10.10.31.10                                                                 |        |

# 클라우드센터VM 시작

클라우드센터VM을 시작 상태로 변경하기 위한 버튼입니다.

#### i Info

• 클라우드센터VM이 시작 중인 경우 버튼이 비활성화됩니다.

| root@<br>ablecube31-1         |                                                                                                    |                                                                                                    | ⑦ 도움말 ▾ 🏟 세션 ▾                 |
|-------------------------------|----------------------------------------------------------------------------------------------------|----------------------------------------------------------------------------------------------------|--------------------------------|
| Q 검색                          | ABLESTACK 가방어플라이언스 상태<br>클라우드센터 가방어신이 HEALTH, ERR 상태 입니다.<br>클라우드센터 가방어신 Mold 서비스, DB 상태를 확인하여 정지상태일 경우 서비스 제시작                                                                                           |                                                                                                    |                                |
| 개요                            | 또는 클라우드센터 페리스터 상태 카드에서 가장마신 시작하여 문제를 해결할 수 있습니다.<br>클라우드센터 연결 모니터링센터 대시보드 연결 실정파일 다운로드 라이센스 관리                                                                                                    |                                                                                                    |                                |
| 기록                            | -                                                                                                    | -                                                                                                    | :                              |
| 저장소<br>네트워킹                   | GFS리소스상태                                                                                                    | · 클라우드센터 클러스터 상태                                                                                                    | ▪<br>클라우드센터VM 시작               |
| 포드맨 컨테이너<br>가상 머신             | 환승 경치 상태 (Health OK) Started (10.10.3.1, 10.10.3.12, 10.10.3.13)<br>함금 강치 상태 (아무희태 OK) glue-dlm : Started (10.10.3.11, 10.10.3.12, 10.10.3.13)<br>glue-dlm : Started (10.10.3.11, 10.10.3.12, 10.10.3.13) | 표마그리 경태 전 Health Ok<br>노드구성 총 3노드로 구성됨 : (10.10.31.1, 10.10.31.2, 10.10.31.3 )<br>리소스 상태 정지됨                                                                        | 클라우드센터VM 정지<br>클라우드센터 클러스터 클린업 |
| 계정                            |                                                                                                    | VM실행노드 N/A                                                                                                    | 클라우드센터VM 마이그레이션                |
| 서비스                           |                                                                                                    |                                                                                                    | 클라우드센터 연결                      |
| ABLESTACK                     | GFS 리소스가 구성되었습니다.                                                                                                    | 클라우드센터 클러스터가 구성되었습니다.                                                                                                    | 모니터링센터 대시보드 연결                 |
| 도구                            | 다. GFS디스크상태 :                                                                                                    | 클라우드센터 가상머신 상태                                                                                                    | *                              |
| 소프트웨어 최신화<br>응용프로그램<br>진단 보고서 | 모드 다중모드<br>마운트 경로 /mnt/glue-gfs                                                                                                    | 가상마신 상태 (A Health Err)<br>Mold 서비스 상태 N/A<br>Mold DB 상태 N/A                                                                                                    |                                |
| 커널덤프                          | GFS 디스크가 생성되었습니다.                                                                                                    | CPU 8 vCore<br>Memory 16 GiB                                                                                                    |                                |
| 터미널<br>SELinux                |                                                                                                    | ROOT Disk 크기 undefined (사용가능 undefined / 사용률 undefined)<br>세컨더리 Disk 크기 undefined (사용가능 undefined / 사용률 undefined)<br>과 킹 NIC NIC Tune - Linkows (Parent - Linkows) |                                |

- 클라우드센터VM 시작 을 클릭합니다.
- 클라우드센터VM 시작 팝업을 호출합니다.

| root@<br>ablecube31-1 |                                                                                                    | ⑦ 도움말 - | 🏩 세션 👻 |
|-----------------------|----------------------------------------------------------------------------------------------------|---------|--------|
| Q, 검색                 | Ø ABLESTACK 가상어플라이언스 상태           클라우드센터 가상아신아 HEALTH ERR 상태 입니다.                                       |         |        |
| 시스템                   | 클라우드센터 가상마신 Mold 서비스 , DB 상태를 확인하여 정지상태일 경우 서비스 재사작<br>또는 클라우드센터 클러스터 상태 카드에서 가상마신 시작하여 문제를 해결할 수 있습니다. |         |        |
| 개요                    | 클라우드센터 연결 모니터링센터 대시보드 연결 성징파일 다운로드 라이션스 캠리                                                              |         |        |
| 기록                    |                                                                                                    |         |        |
| 저장소                   | GFS리소스상태 클라우드센터 클리스터 상태                                                                                 |         | :      |
| 네트워킹                  | 패수정치상태 @ Health OK Started / 1010 311 1010 312 1010 313 3                                               |         |        |
| 포드맨 컨테이너              | 전 전 전 전 전 전 전 전 전 전 전 전 전 전 전 전 전 전 전                                                                   |         |        |
| 가상 머신                 | glue-lvmlockd . Started (1010.311, 1010.317)<br>클라우드센터VM 시작 ×                                           |         |        |
| 계정                    | 클라우드센터VM을 사작하시겠습니까?                                                                                     |         |        |
| 서비스                   | 실행 취소                                                                                                   |         |        |
| ABLESTACK             | GFS 리소스가 구성되었습니다.                                                                                       |         |        |
| 도구                    | GFS 디스크 상태 · · · · · · · · · · · · · · · · · ·                                                          |         | :      |
| 소프트웨어 최신화             |                                                                                                    |         |        |
| 응용프로그램                | 모드 다중모드 가성머신 상태 (▲ Health Err)                                                                          |         |        |
| 진단 보고서                | 마운트 경로 /mt/glue-gfs Mold DB 상태 N/A                                                                      |         |        |
| 커널 덤프                 | CPU         8 vCore           GFS 디스크가 생성되었습니다.         Memory         16 GiB                           |         |        |
| 터미널                   | ROOT Disk 크기 undefined (사용가능 undefined / 사용률 undefined)                                                 |         |        |
| SELinux               | 세컨더릭 Disk 크기 undefined (사용구능 undefined / 사용을 undefined )<br>관련 NIC - NIC Tunes I Internet (Letrower)    |         |        |

• 실행 버튼을 클릭하여 해당 클라우드센터VM을 시작합니다.

#### 클라우드센터VM 정지

#### i Info

• 클라우드센터VM이 정지 중인 경우 버튼이 비활성화 됩니다.

| root@<br>ablecube31-1 |                                                                                                    |   |                                                                       | ⑦ 도움말 · * 세션 ·                        |
|-----------------------|----------------------------------------------------------------------------------------------------|---|-----------------------------------------------------------------------|---------------------------------------|
| Q 검색                  | ABLESTACK 가상어플리이언스 상태<br>ABLESTACK 클라우드센터 VM 배포되었으며 모니터링센터 구성이 완료되었습니다. 가상어플리이언스 상태가 정상입니다.                                               |   |                                                                       |                                       |
| 시스템                   | 클라우드센터 연결 모니터링센터 대시보드 연결 설정파일 다운로드 라이센스 관리                                                                                                |   |                                                                       |                                       |
| 개요                    |                                                                                                    |   |                                                                       |                                       |
| 기록                    | 표 GFS리소스상태                                                                                                    | : | 클라우드센터 클러스터 상태                                                        | :                                     |
| 저장소                   |                                                                                                    |   |                                                                       | 클라우드센터VM 시작                           |
| 네트워킹                  | 팬스장치 상태 《 Health OK Started (10.10.31.1, 10.10.31.2, 10.10.31.3)                                                                          |   | 클러스터 상태                                                               | 클라우드센터VM 정지                           |
| 포드맨 컨테이너              | 점금 장치 상태 (한 Health OK) glue-dlm : Started (1010.311, 10.10.312, 10.10.313.)<br>glue-lvmlockd : Started (10.10.311, 10.10.312, 10.10.313.) |   | 노드구성 총 3노드로 구성됨 : (10.10.31.1, 10.10.31.2, 10.10.31.3 )<br>리소스 상태 실행중 | 클라우드센터 클러스터 클린업                       |
| 가상 머신                 |                                                                                                    |   | VM실행노드 10.10.31.1                                                     | 클라우드센터VM 마이그레이션                       |
| 계정                    |                                                                                                    |   |                                                                       | 클라우드센터 연결                             |
| 서비스                   | GFS 리소스가 구성되었습니다.                                                                                                    |   | 클라우드센터 클러스터가 구성되었습니다.                                                 | 모니터링센터 대시보드 연결                        |
| ABLESTACK             |                                                                                                    |   |                                                                       | 모니터링센터 수집 정보 업데이트                     |
|                       | GFS 디스크 상태                                                                                                    | : | 클라우드센터 가상머신 상태                                                        | · · · · · · · · · · · · · · · · · · · |
| 도구                    |                                                                                                    |   |                                                                       |                                       |
| 소프트웨어 최신화             | 모드 다중모드                                                                                                    |   | 가상머신 상태 📀 Running                                                     |                                       |
| 응용프로그램                | 마운트 경로 /mnt/glue-gfs                                                                                                    |   | Mold 서비스 상태 실행중                                                       |                                       |
|                       |                                                                                                    |   | Mold DB 상태 실행중<br>CPU 8 vCore                                         |                                       |
| 신난 모고서                | GFS 디스크가 생성되었습니다.                                                                                                    |   | Memory 16 GiB                                                         |                                       |
| 커널 덤프                 |                                                                                                    |   | ROOT Disk 크기 83G (사용가능 62G / 사용률 26%)                                 |                                       |
| 터미널                   |                                                                                                    |   | 세컨더리 Disk 크기 350G (사용가능 303G / 사용률 14%)                               |                                       |
| SELinux               |                                                                                                    |   | 관리 NIC Type : bridge (Parent : bridge0)<br>IP : 10.10.31.10           |                                       |

- 클라우드센터VM 정지 를 클릭합니다.
- 클라우드센터VM 정지 팝업을 호출합니다.

| root@<br>ablecube31-1 |                                                                                                    | ⑦ 도움말 - | 🏩 세션 👻 |
|-----------------------|----------------------------------------------------------------------------------------------------|---------|--------|
| Q, 검색                 | ABLESTACK 가상어플라이언스 상태     ABLESTACK 클라우드시터 VM 베포되었으며 모니티핑센터 구성이 완료되었습니다. 가상어플라이언스 상태가 정상입니다.                                                                                                    |         |        |
| 시스템                   | 물리우드센터 연결 모니터핑센터 다시보도 연결 성장마업 다운모드 라이센스 관리                                                                                                    |         |        |
| 개요                    |                                                                                                    |         |        |
| 기록                    | 프 GFS 리소스 상태 · · · · · · · · · · · · · · · · · ·                                                                                                    |         | :      |
| 저장소                   |                                                                                                    |         |        |
| 네트워킹                  | 편스정치 상태 (O Health OK) Started (10.10.312, 10.10.312, 10.10.313.) 클러스터 상태 (O Health Ok)                                                                                                    |         |        |
| 포드맨 컨테이너              | 점금 장치 상태         @ Health OK         glue-Idm: Started (1010.311, 1010.312, 10.10.313.)         도도구성         총 35-52 구성용: (1010.311, 1010.312, 1010.313.)           감금 장치 상태         @ Health OK         glue-Idm: Started (1010.311, 1010.312, 10.10.313.)         리스스 상태         실행증                                                                                                    |         |        |
| 가상 머신                 | 크라이드 세터가 WA 저 되는 것 같아. 이 것 같아. 이 겠 집 집 집 집 집 집 집 집 집 집 집 집 집 집 집 집 집 집 |         |        |
| 계정                    | 크리오드 바타이와 3 전쟁 내게스니까?                                                                                                    |         |        |
| 서비스                   | 달라우드센디VM홀 정시야사셨답니까?<br>GFS 리스스가 구성되었습니다.                                                                                                    |         |        |
| ABLESTACK             | 실행 취소                                                                                                    |         |        |
|                       | 및 GFS 디스크 상태 문화 문화 문화 문화 문화 문화 문화 문화 문화 문화 문화 문화 문화                                                                                                    |         | :      |
| 도구                    |                                                                                                    |         |        |
| 소프트웨어 최신화             | 모드 다중 모드 가성머신 상태 @ Running                                                                                                    |         |        |
| 응용프로그램                | 마운트 경로 /mnt/glue-gfs Mold 셔비스 상태 실행증                                                                                                    |         |        |
| 지다 남고서                | CDN 8xCoue                                                                                                    |         |        |
|                       | GFS 디스크가 생성되었습니다. Memory 16 GiB                                                                                                    |         |        |
| 커널 덤프                 | ROOT Disk 크게 83G (사용가능 62G / 사용을 26%)                                                                                                    |         |        |
| 터미널                   | 세번더라 Disk 크기 350G (사용가는 303G / 사용물 14%)<br>관련 MC                                                                                                    |         |        |
| SELinux               | IP: 10.0.310                                                                                                    |         |        |

• 실행 버튼을 클릭하여 해당 클라우드센터VM을 정지합니다.

# 클라우드센터 클러스터 클린업

클라우드센터 클러스터 리소스 모니터링 재시작 하기 위한 버튼입니다.

| root@<br>ablecube31-1                  |                                                                                                    |   | <ul> <li>중 도움말 - </li> </ul>                                                                                                    |   |
|----------------------------------------|----------------------------------------------------------------------------------------------------|---|----------------------------------------------------------------------------------------------------|---|
| Q, 검색                                  | ABLESTACK 가상어플라이언스 상태     ABLESTACK 권라우드센터 VM 배포되었으며 모니터링센터 구성이 완료되었습니다. 가상아플라이언스 상태가 정상입니다.                                                                                                    |   |                                                                                                    |   |
| 개요                                     | 불라우드센터 연결 모니타형센터 대시보드 연결 <u>생정파양 다음로드</u> 라이센스 관리                                                                                                    |   |                                                                                                    |   |
| 기록                                     | GFS 리소스 상태                                                                                                    | 1 | 클라우드센터 클러스터 상태                                                                                                    | : |
| 저장소<br>네트워킹<br>포드덴 컨테이너<br>가상 머신<br>계정 | 편스 경치 상태 《 Health OK Started (1010.311, 1010.312, 1010.313.)<br>함금 경치 상태 《 Health OK glue-dlm : Started (1010.311, 1010.312, 1010.313.)<br>glue-lvmlockd : Started (1010.311, 1010.312, 1010.313.) |   | 클라수드 4 6대         ● Health 0 k         클라우드 센터 VM 시작           클라수드 4 6대         클라우드 센터 VM 징지         클라우드 센터 VM 정지           노도구상         총 3 노드 로 구성팀 : (1010 311, 1010 312, 1010 313, 1010 312, 1010 313)         클라우드 센터 모스터 클리업           리소스 상태         실행중         실행중         클라우드 센터 VM 미이그리아션           VM실행노드         1010 311         클라우드 센터 VM 미이그리아션 | ] |
| 서비스                                    | GFS 리소스가 구성되었습니다.                                                                                                    |   | 클라우드센터 클러스터가 구성되었습니다. 모니터링센터 대시보드 연결                                                                                                    |   |
| ABLESTACK                              | 🖶 GFS प∆⊒ क्ष                                                                                                    | : | 모니터링센터 수집 정보 업데이트                                                                                                    | - |
| 소프트웨어 최신화                              | 모드 다중모드                                                                                                    |   | 가상마신 상태 @ Running<br>Mold 서비스 상태 실행중                                                                                                    |   |
| 응용프로그램<br>지다 보고서                       | nit= 3z                                                                                                    |   | Mold DB 상태 실행중<br>CPU 8 vCore                                                                                                    |   |
| 커널 덤프                                  | GFS 디스크가 생성되었습니다.                                                                                                    |   | Memory 15 GiB<br>ROOT Disk 크기 83G (사용가는 62G / 사용률 26%)                                                                                                    |   |
| 터미널<br>SELinux                         |                                                                                                    |   | 세법더리 Disk 코기 350G (사용가능 303G / 사용률 14%)<br>관리 NIC NIC Type : bridge (Parent : bridge0)<br>IP : 1030.3110                                                                                                    |   |

- 클라우드센터 클러스터 클린업 을 클릭합니다.
- 클라우드센터 클러스터 클린업 팝업을 호출합니다.

| root@<br>ablecube31-1            |                                                                                                    |   |                                                                                                    | ⑦ 도움말 -                                                                          | 💠 세션 🝷                   |
|----------------------------------|----------------------------------------------------------------------------------------------------|---|----------------------------------------------------------------------------------------------------|----------------------------------------------------------------------------------|--------------------------|
| Q, 검색                            | ABLESTACK 가성어플라이언스 상태<br>ABLESTACK 클라우드센터 VM 배포되었으며 모니터링센터 구성이 완료되었습니다. 가성어플라이언스 상태가 정상입니다.                                                                                                    |   |                                                                                                    |                                                                                  |                          |
| 시스템<br>개요                        | 클라우드센터 연결 모니티핑센터 대시보드 연결 설정파일 다운로드 리이센스 관리                                                                                                    |   |                                                                                                    |                                                                                  |                          |
| 기록                               | 🚠 GFS 리소스상태                                                                                                    | ÷ |                                                                                                    |                                                                                  | :                        |
| 저장소<br>네트워킹<br>포드맨 컨테이너<br>가상 머신 | 편스장치상태 @ Health OK Started (10.10.311, 10.10.312, 10.10.313.)<br>점금 장치상태 @ Health OK glue-dim: Started (10.10.311, 10.10.312, 10.10.313.)<br>glue-tymlockd : Started (10.10.311, 10.10.312, 10.10.313.) |   | 물러스터 상태                                                                                                    | 클라우드센터VM 시 <sup>2</sup><br>클라우드센터VM 정 <sup>3</sup><br>클라우드센터 클러스J<br>클라우드센터VM 마( | 탁<br>지<br>터 클린업<br>이그레이션 |
| 계정                               |                                                                                                    |   | 830 C 461 831 4511 3 450(A) (5                                                                                                  | 클라우드센터 연결                                                                        |                          |
| ABLESTACK                        | GFS 디스크 상태                                                                                                    |   | 물러수도전에 물러드러가 구경되었습니다.<br>[· ] 물라우드센터 가상아신 상태                                                                                    | 모니터링센터 대시보!                                                                      | 드 연결<br>J보 업데이트          |
| 도구<br>소프트웨어 최신화                  | 모드 다중모드                                                                                                    |   | 가상대신 상태  Running                                                                                                    |                                                                                  |                          |
| 응용프로그램                           | 마운트 경로 /mnt/glue-gfs                                                                                                    |   | Mold 서비스 상태 실행중<br>Mold DB 상태 실행중                                                                                               |                                                                                  |                          |
| 진단 보고서                           | GFS 디스크가 생성되었습니다.                                                                                                    |   | CPU 8 vCore<br>Memory 16 GiB                                                                                                    |                                                                                  |                          |
| 거일 임프<br>터미널                     |                                                                                                    |   | ROOT Disk 크기 83G (사용가능 62G / 사용률 26%)<br>세런더리 Disk 크기 350G (사용가능 303G / 사용률 14%)<br>관리 NIC NIC Type : bridge (Parent : bridge0) |                                                                                  |                          |
| SELinux                          |                                                                                                    |   | IP : 10.10.31.10                                                                                                    |                                                                                  |                          |

- 실행 버튼을 클릭하여 해당 클라우드센터 클러스터 클린업합니다.
- 클라우드센터VM 마이그레이션

클라우드센터 가상머신(CCVM)을 특정 호스트로 마이그레이션 하기 위한 버튼입니다.

| root@<br>ablecube31-1                  |                                                                                                    |   |                                                                                                    | ⑦ 도움말 -                                                    | 🔹 세션 👻                             |
|----------------------------------------|----------------------------------------------------------------------------------------------------|---|----------------------------------------------------------------------------------------------------|------------------------------------------------------------|------------------------------------|
| Q. 검색                                  | ABLESTACK 가장아플라이언스 상태<br>ABLESTACK 클라우드센터 VM 배포되었으며 모니터링센터 구성이 완료되었습니다. 가성아플라이언스 상태가 정상입니다.                                                                                                    |   |                                                                                                    |                                                            |                                    |
| 시스템                                    | 클라우드센터 연결 모니터링센터 대시보드 연결 설정파일 다운로드 라이센스 관리                                                                                                    |   |                                                                                                    |                                                            |                                    |
| 개요                                     |                                                                                                    |   | _                                                                                                    |                                                            | _                                  |
| 기록                                     | 프 GFS 리소스 상태                                                                                                    | : | 클라우드센터 클러스터 상태                                                                                                    |                                                            | :                                  |
| 저장소<br>네트워킹<br>포드맨 컨테이너<br>가상 머신<br>계정 | 편스장치 상태 ⓒ Health OK Started (10.10.31.1, 10.10.31.2, 10.10.31.3.)<br>장금 장치 상태 ⓒ Health OK glue-dim : Started (10.10.31.1, 10.10.31.2, 10.10.31.3.)<br>glue-lvmlockd : Started (10.10.31.1, 10.10.31.2, 10.10.31.3.) |   | 클러스터 상태              ি Health Ok            노도구상         총 3노트로 구성됨: (1010.311, 1010.312, 1010.313)           리소스 상태         실행증           VM실행노드         1010.311 | 클라우드센터VM<br>클라우드센터VM<br>클라우드센터 클리<br>클라우드센터VM<br>클라우드센터 연장 | 시작<br>정지<br>내스터 클린업<br>마이그레이션<br>결 |
| 서비스                                    | GFS 리소스가 구성되었습니다.                                                                                                    |   | 클라우드센터 클러스터가 구성되었습니다.                                                                                                    | 모니터링센터 대사                                                  | 니보드 연결                             |
| ABLESTACK                              |                                                                                                    |   |                                                                                                    | 모니터링센터 수집                                                  | 실 정보 업데이트                          |
| 도구                                     | 💭 GFS 디스크 상태                                                                                                    | • | · 클리우드센터 가상머신 상태                                                                                                    |                                                            |                                    |
| 소프트웨어 최신화                              | 모드 다중모드                                                                                                    |   | 가상머신 상태 ③ Running                                                                                                    |                                                            |                                    |
| 응용프로그램                                 | 마운트 경로 /mnt/glue-gfs                                                                                                    |   | Mold 서비스 상태 실행중<br>Mold DB 상태 실행중                                                                                                    |                                                            |                                    |
| 진단 보고서                                 | GFS 디스크가 생성되었습니다.                                                                                                    |   | CPU 8 vCore                                                                                                    |                                                            |                                    |
| 커널 덤프                                  |                                                                                                    |   | Memory         16 GiB           ROOT Disk 크기         83G (사용가능 62G / 사용률 26%)                                                                                      |                                                            |                                    |
| 터미널                                    |                                                                                                    |   | 세컨더리 Disk 크기 350G (사용가능 303G / 사용률 14%)                                                                                                    |                                                            |                                    |
| SELinux                                |                                                                                                    |   | 관리 NIC NIC Type : bridge (Parent : bridge0)<br>IP : 10.10.31.10                                                                                                    |                                                            |                                    |

• **클라우드센터VM 마이그레이션** 을 클릭합니다.

• 클라우드센터VM 마이그레이션 팝업을 호출합니다.

| root@<br>ablecube31-1 |                                                                                                    |                                  |                        |                                                           | ② 도움말 - | 🏚 세션 👻 |
|-----------------------|----------------------------------------------------------------------------------------------------|----------------------------------|------------------------|-----------------------------------------------------------|---------|--------|
| Q 검색                  | ABLESTACK 가상어플라이언스 상태<br>ABLESTACK 클라우드센터 VM 배포되었으며 모니터링센터 구성이 완료되었습니다. 가상아                                        | 플라이언스 상태가 정상입니다.                 |                        |                                                           |         |        |
| 시스템                   | 클라우드센터 연결 모니터링센터 대시보드 연결 설정파일 다운로드 라이센스                                                                            | 스관리                              |                        |                                                           |         |        |
| 개요                    |                                                                                                    |                                  |                        |                                                           |         |        |
| 기록                    | 🛺 GFS리소스상태                                                                                                    | :                                | 클라우드센터 등               | 클러스터 상태                                                   |         | :      |
| 저장소                   |                                                                                                    |                                  |                        |                                                           |         |        |
| 네트워킹                  | 펜스장치 상태 (                                                                                                    |                                  | 클러스터 상태                | Health Ok                                                 |         |        |
| 포드맨 컨테이너              | 점금 장치 상태 (  Health OK glue-alm : Started (10.10.31), 10.10.312, 10<br>glue-lvmlockd : Started (10.10.31), 10.10.31 | 0.10.31.3 )<br>1.2, 10.10.31.3 ) | 리소스 상태                 | 중 3도드로 구정됨 : (10.10.31.1, 10.10.31.2, 10.10.31.3 )<br>실행중 |         |        |
| 가상 머신                 |                                                                                                    | 클라우드센터VM 마이그러                    | 이션                     | ×                                                         |         |        |
| 계정                    |                                                                                                    | 클라우드센터VM 마이그레이션할 노드를             | 를 선택해주세요               |                                                           |         |        |
| 서비스                   |                                                                                                    | 노드를 선택해주세요.▼                     |                        |                                                           |         |        |
| ABLESTACK             |                                                                                                    | 실행 취소                            |                        |                                                           |         |        |
|                       | GFS 디스크상태                                                                                                    |                                  |                        | 10-12-0-1                                                 |         | :      |
| 57                    |                                                                                                    |                                  |                        |                                                           |         |        |
| 소프트웨어 최신화             |                                                                                                    |                                  | 가장머신 장태<br>Maid 서비스 상태 | Alasa                                                     |         |        |
| 응용프로그램                | 마운트 경로 /mnt/glue-gfs                                                                                               |                                  | Mold DB 상태             | 실행중                                                       |         |        |
| 진단 보고서                | GFS 디스크가 생성되었습니다.                                                                                                  |                                  | CPU                    | 8 vCore                                                   |         |        |
| 커널 덤프                 |                                                                                                    |                                  | Memory<br>ROOT Disk 크기 | 16 GIB<br>83G (사용가능 62G / 사용률 26%)                        |         |        |
| 터미널                   |                                                                                                    |                                  | 세컨더리 Disk 크기           | 350G (사용가능 303G / 사용률 14%)                                |         |        |
| SELinux               |                                                                                                    |                                  | 관리 NIC                 | NIC Type : bridge (Parent : bridge0)<br>IP : 10.10.31.10  |         |        |

- 마이그레이션할 호스트를 선택합니다.
- 실행 버튼을 클릭하여 클라우드센터VM을 마이그레이션합니다.

# 클라우드센터 연결

클라우드센터 가상머신(CCVM)의 가상화 관리 플랫폼(Mold)로 연결되는 링크를 제공하는 버튼입니다.

| root@<br>ablecube31-1 |                                                                                             |   |                                                                                  | ⑦ 도움말 • 💠 세션 •    |
|-----------------------|---------------------------------------------------------------------------------------------|---|----------------------------------------------------------------------------------|-------------------|
| Q 검색                  | ABLESTACK 가장아플라이언스 상태<br>ABLESTACK 클라우드센터 VM 배포되었으며 모니티핑센터 구성이 완료되었습니다. 가상아플라이언스 상태가 정상입니다. |   |                                                                                  |                   |
| 시스템                   | 클라우드센터 연결 모니터링센터 대시보드 연결 설정파일 다운로드 라이센스 관리                                                  |   |                                                                                  |                   |
| 개요                    |                                                                                             |   | 1                                                                                |                   |
| 기록                    | 🚠 GFS 리소스 상태                                                                                | : | · 클라우드센터 클러스터 상태                                                                 | i                 |
| 저장소                   |                                                                                             |   |                                                                                  | 클라우드센터VM 시작       |
| 네트워킹                  | 변수 장치 장태 《 Health OK Started (10.10.31.1, 10.10.31.2, 10.10.31.3.)                          |   | 달리스티 장태 《 Health Ok<br>노도구성 총 3노드로 구성됨 : (10.10.31.1.10.10.31.2.10.10.31.3.)     | 클라우드센터VM 정지       |
| 포드맨 컨테이너              | 점금 장치 상태 (《 Health OK glue-lvmlockd : Started (10.10.31.1, 10.10.31.2, 10.10.31.3)          |   | 리소스상태 실행중                                                                        | 클라우드센터 클러스터 클린업   |
| 가상 머신                 |                                                                                             |   | VM실행노드 10.10.31.1                                                                | 클라우드센터VM 마이그레이션   |
| 계정                    |                                                                                             |   |                                                                                  | 클라우드센터 연결         |
| 서비스                   | GFS 리소스가 구성되었습니다.                                                                           |   | 클라우드센터 클러스터가 구성되었습니다.                                                            | 모니터링센터 대시보드 연결    |
| ABLESTACK             |                                                                                             |   |                                                                                  | 모니터링센터 수집 정보 업데이트 |
|                       | GFS 디스크 상태                                                                                  | : | 클라우드센터 가상머신 상태                                                                   | •                 |
| 도구                    |                                                                                             |   |                                                                                  |                   |
| 소프트웨어 최신화             |                                                                                             |   | 가상머신 상태 ⓒ Running                                                                |                   |
| 응용프로그램                | 마운트 경로 /mnt/glue-gfs                                                                        |   | Mold 지미는 경제 교통공<br>Mold DB 상태 실행중                                                |                   |
| 진단 보고서                | 요도 지수 그가 세성되어수니다                                                                            |   | CPU 8 vCore                                                                      |                   |
| 커널 덤프                 | 0.9                                                                                         |   | Memory 16 GiB                                                                    |                   |
|                       |                                                                                             |   | NOOT Disk 크기 83G (사용가능 62G / 사용률 26%)<br>세컨더리 Disk 크기 350G (사용가능 303G / 사용률 14%) |                   |
| 터미일                   |                                                                                             |   | 관리 NIC NIC Type : bridge (Parent : bridge0)                                      |                   |
| SELinux               |                                                                                             |   | IP : 10.10.31.10                                                                 |                   |

• 클라우드센터 연결 버튼을 클릭하여 새창으로 클라우드센터 포탈을 연결합니다.

# Bootstrap 실행

클라우드센터 가상머신(CCVM)이 설치되고 클라우드센터 클러스터 자동구성을 위해 실행하는 버튼입니다.

# 1 Info

- 호스트 한 곳에서만 실행하면 됩니다.
- Bootstrap 실행 버튼 클릭 후 정상적으로 종료될 때까지 약 5분이 소요됩니다.
- Bootstrap 실행 버튼은 초기 활성화 되어있지만 CCVM에 cloudinit 세팅이 완전히 끝나지 않은 경우 실행되지 않습니다.

#### 모니터링센터 대시보드 연결

모니터링센터 관리 대시보드(Wall)로 이동하는 URL 링크를 제공합니다.

• 모니터링센터 수집 정보 업데이트 를 클릭합니다.

| root@<br>ablecube31-1                  |                                                                                                    |   |                                                                                                    | ⑦ 도움말 ▾                                                   | 🏟 세션 👻                               |
|----------------------------------------|----------------------------------------------------------------------------------------------------|---|----------------------------------------------------------------------------------------------------|-----------------------------------------------------------|--------------------------------------|
| Q, 검색                                  | ABLESTACK 가상어플라이언스 상태<br>ABLESTACK 클라우드센터 VM 배포되었으며 모니터링센터 구성이 만료되었습니다. 가상어플라이언스 상태가 정상입니다.                                                                                                    |   |                                                                                                    |                                                           |                                      |
| 시스템                                    | 클라우드센터 연결 모니터링센터 대시보드 연결 설정파일 다운로드 라이센스 관리                                                                                                    |   |                                                                                                    |                                                           |                                      |
| 개요                                     |                                                                                                    |   |                                                                                                    |                                                           |                                      |
| 기록                                     | 표 GFS리소스상태                                                                                                    | : | 🚓 클라우드센터 클러스터 상태                                                                                                    |                                                           | :                                    |
| 저장소<br>네트워킹<br>포드맨 컨테이너<br>가상 머신<br>계정 | 편스 정치 상태 (한 Health OK) Started (1010.311, 1010.312, 1010.313)<br>점금 장치 상태 (한 Health OK) glue-dlm : Started (1010.311, 1010.312, 1010.313.)<br>glue-lvmlockd : Started (1010.311, 1010.312, 1010.313.) |   | 클러스터 상태         ● Health Ok           노도구성         총 3노드로 구성됨 : (10.10.311, 10.10.312, 10.10.313.)           리소스 상태         실행증           VM실령노드         10.10.311 | 클라우드센터VM<br>클라우드센터VM<br>클라우드센터 클라<br>클라우드센터 연<br>클라우드센터 연 | 이 시작<br>정지<br>러스터 클린업<br>마이그레이션<br>결 |
| 서비스                                    | GFS 리소스가 구성되었습니다.                                                                                                    |   | 클라우드센터 클러스터가 구성되었습니다.                                                                                                    | 모니터링센터 대/                                                 | 시보드 연결                               |
| ABLESTACK                              | 📮 GFS 디스크 상태                                                                                                    | : | 📮 클라우드센터 가상어신 상태                                                                                                    | 모니터링센터 수집                                                 | 집 정보 업데이트                            |
| 도구                                     | 모드 다중 모드<br>마운트 경로 /mnt/glue-gfs                                                                                                    |   | 가상마신 상태 🕜 Running<br>Mold 서비스 상태 실행중                                                                                                    |                                                           |                                      |
| 홍용프로그램<br>진단 보고서                       | GFS 디스크가 성성되었습니다.                                                                                                    |   | Mold DB 상태 실행중<br>CPU 8 vCore<br>Memory 16 GiB                                                                                                    |                                                           |                                      |
| 커널 덤프                                  |                                                                                                    |   | ROOT Disk 크기 83G (사용가능 62G / 사용률 26%)                                                                                                    |                                                           |                                      |
| 터미널                                    |                                                                                                    |   | 세컨더리 Disk 크기 350G (사용가능 303G / 사용률 14%)<br>관리 NIC NIC Type : bridge (Parent : bridge0)                                                                             |                                                           |                                      |
| SELinux                                |                                                                                                    |   | IP : 10.10.31.10                                                                                                    |                                                           |                                      |

• 호스트가 추가 되거나 업데이트 필요시 cluster 구성정보 기준으로 모니터링센터 수집정보를 재구성 합니다.

모니터링센터 수집 정보를 업데이트하기 위한 기능입니다.

모니터링센터 수집 정보 업데이트

i Info

• 모니터링센터 대시보드 연결 버튼을 클릭하여 새창으로 모니터링센터 포탈을 연결합니다.

| root@<br>ablecube31-1                  |                                                                                                    |     |                                                                                                    | ⑦ 도움말 - 🏚 세션 -                                                                |
|----------------------------------------|----------------------------------------------------------------------------------------------------|-----|----------------------------------------------------------------------------------------------------|-------------------------------------------------------------------------------|
| Q 검색                                   | ABLESTACK 가상어플라이언스 상태     ABLESTACK 귀라우드센터 VM 배포되었으며 모니터링센터 구성이 환료되었습니다. 가상어플라이언스 상태가 정상입니                                                                                                    | 니다. |                                                                                                    |                                                                               |
| 시스템                                    | 클라우드센터 연결 모니터믱센터 대시보드 연결 설정파일 다운로드 라이센스 관리                                                                                                    |     |                                                                                                    |                                                                               |
| 개요                                     |                                                                                                    |     |                                                                                                    |                                                                               |
| 기록                                     | 류 GFS리소스상태                                                                                                    | :   |                                                                                                    | 1                                                                             |
| 저장소<br>네트워킹<br>포드맨 컨테이너<br>가상 머신<br>계정 | 편스 장치상태 ④ Health OK Started (10.10.311, 10.10.312, 10.10.313)<br>함급 장치상태 ④ Health OK glue-dlm : Started (10.10.311, 10.10.312, 10.10.313)<br>glue-lvmlockd : Started (10.10.311, 10.10.312, 10.10.313) |     | 클러스터 상태         ④ Health OK           노도구성         총 3노드로 구상됨 : (10.10.311, 10.10.312, 10.10.313)           리소스 상태         실행중           VM실행노도         10.10.313 | 클라우드센터VM 시작<br>클라우드센터VM 정지<br>클라우드센터 클리스터 클린업<br>클라우드센터VM 마이그레이션<br>클라우드센터 연결 |
| 서비스                                    | GFS 리스스가 구성되었습니다.                                                                                                    |     | 클라우드센터 클러스터가 구성되었습니다.                                                                                                    | 모니터링센터 대시보드 연결                                                                |
| ABLESTACK                              |                                                                                                    |     |                                                                                                    | 모니터링센터 수집 정보 업데이트                                                             |
| 도구                                     | 🔁 GFS 디스크 상태                                                                                                    | *   | 🔁 클라우드센터 가상머신 상태                                                                                                    |                                                                               |
| 소프트웨어 최신화                              | 모드 다중모드                                                                                                    |     | 가상머신 상태 📀 Running                                                                                                    |                                                                               |
| 응용프로그램                                 | 마운트 경로 /mnt/glue-gfs                                                                                                    |     | Mold 서비스 상태 실행중<br>Mold DB 상태 실행중                                                                                                    |                                                                               |
| 진단 보고서                                 | GFS 디스크가 생성되었습니다.                                                                                                    |     | CPU 8 vCore                                                                                                    |                                                                               |
| 커널 덤프                                  |                                                                                                    |     | Memory         16 GiB           ROOT Disk 크기         83G (사용가능 62G / 사용률 26%)           세컨더리 Disk 크기         350G (사용가능 303G / 사용률 14%)                           |                                                                               |
| - 터미일<br>                              |                                                                                                    |     | 관리 NIC NIC Type : bridge (Parent : bridge0)                                                                                                    |                                                                               |
| SELINUX                                |                                                                                                    |     | IP : 10.10.31.10                                                                                                    |                                                                               |

• 모니터링센터 수집 정보 업데이트 팝업을 호출합니다.

| root@<br>ablecube31-1 |                                                                                                    | 중동말 - | 🏟 세션 👻 |
|-----------------------|----------------------------------------------------------------------------------------------------|-------|--------|
| Q 검색                  | ABLESTACK 가장아플라이언스 상태<br>ABLESTACK 클라우드센터 VM 배포되었으며 모니터링센터 구성이 완료되었습니다. 가상아플라이언스 상태가 정상입니다.                                                                                   |       |        |
| 시스템                   | 클라우드센터 연결 모니터링센터 대시보드 연결 성정파일 다운콘드 라이센스 권리                                                                                                    |       |        |
| 개요                    |                                                                                                    |       |        |
| 기록                    | · · · · · · · · · · · · · · · · · · ·                                                                                                    |       | :      |
| 저장소                   |                                                                                                    |       |        |
| 네트워킹                  | 편스정치 성태 @ Health OK Started (1010311, 1010312, 1010313) 클릭스터 상태 @ Health OK<br>dise_rifer - Started (1010311, 1010312, 1010313) 노도구성 총 3도드로 구성된 < (1010311, 1010312, 1010313) |       |        |
| 포드맨 컨테이너              | 점금 장치 상태 (* Health OK) glue=-twnlockd : Started (1010.313, 1010.312, 1010.313.) 리소스 상태 실행증                                                                                    |       |        |
| 가상 머신                 | 미니티리세티 수지 저녁 어머이트                                                                                                    |       |        |
| 계정                    | 고 이다 6 간다 구급 '정도 답대'이드 ^ · · · · · · · · · · · · · · · · · ·                                                                                                    |       |        |
| 서비스                   | GFS 리스스가 구성되었습니다.                                                                                                    |       |        |
| ABLESTACK             |                                                                                                    |       |        |
| 53                    | 및 GFS 디스크 상태 · · · · · · · · · · · · · · · · · ·                                                                                                    |       | :      |
| 소프트웨어 치시하             | 모드 다중 모드 가상아신 상태 @ Running                                                                                                    |       |        |
| 유용표리그래                | 마운트 경로 /mnt/glue-gfs Mold 서비스 상태 실행증                                                                                                    |       |        |
| 지다 비고씨                | Mold DB 상태 실행중<br>CPU 8 yCore                                                                                                    |       |        |
| 신난 모고서                | GFS 디스크가 성성되었습니다. Memory 16 GIB                                                                                                    |       |        |
| 커널 넘프                 | ROOT Disk 크기 83G (사용가능 62G / 사용률 26%)<br>세엔더린 Disk 크기 950G (사용가능 303G / 사용률 14%)                                                                                              |       |        |
| 터미널                   | 관리 NIC Type: bridge(Paret : bridge0)                                                                                                    |       |        |
| SELinux               | IP - 10 10 31 10                                                                                                    |       |        |

• 실행 버튼을 클릭하여 해당 모니터링센터 수집 정보 업데이트합니다.

# GFS 디스크 상태 조회

GFS 디스크의 현재 상태와 마운트 정보를 확인 할 수 있습니다. GFS 및 CLVM 디스크를 관리할 수 있습니다.

| root@<br>ablecube31-1 ── |                                                                                                    |   | ③ 도움말 ~                                                                         | 🏟 세션 👻 |
|--------------------------|----------------------------------------------------------------------------------------------------|---|---------------------------------------------------------------------------------|--------|
| Q 검색                     | ABLESTACK 가성어플라이언스 상태<br>ABLESTACK 클라우드센터 VM 배포되었으며 모니터링센터 구성이 완료되었습니다. 가성어플라이언스 상태가 정상입니다.                                                       |   |                                                                                 |        |
| 개요                       | 클라우드센터 연결 모니터링센터 대시보드 연결 설정파일 다운로드 라이센스 관리                                                                                                    |   |                                                                                 |        |
| 개표                       | -                                                                                                    |   | -                                                                               |        |
| 기록                       | GFS 리소스 상태                                                                                                    | • | · 클라우드센터 클러스터 상태                                                                | •      |
| 저장소                      |                                                                                                    |   |                                                                                 |        |
| 네트워킹                     | 펜스장치상태 《 Health OK Started (10.10.31.1, 10.10.31.2, 10.10.31.3)                                                                                   |   |                                                                                 |        |
| 포드맨 컨테이너                 | 점금 장치 상태 (한 Health OK)<br>glue-dm: Started (10.10.3.11, 10.10.3.12, 10.10.3.13.)<br>glue-lvmlockd : Started (10.10.3.11, 10.10.3.12, 10.10.3.13.) |   | · 프_ 가장 영 3프 프 또 가장됨 : (1010 3.1., 1010 3.1.2, 1010 3.1.3)<br>리소스상태 실행중         |        |
| 가상 머신                    |                                                                                                    |   | VM실행노드 10.10.311                                                                |        |
| 계정                       |                                                                                                    |   |                                                                                 |        |
| 서비스                      | GFS 리소스가 구성되었습니다.                                                                                                    |   | 클라우드센터 클러스터가 구성되었습니다.                                                           |        |
| ABLESTACK                |                                                                                                    |   |                                                                                 |        |
|                          | 🖳 GFS 디스크 상태                                                                                                    | : | 그 클라우드센터 가상머신 상태                                                                | :      |
| 도구                       |                                                                                                    |   |                                                                                 |        |
| 소프트웨어 최신화                | 모드 다중모드                                                                                                    |   | 가상마신 상태 📀 Running                                                               |        |
| 응용프로그램                   | 마운트 경로 /mnt/glue-gfs                                                                                                    |   | Mold 서비스 상태 실행중<br>Mold DB 상태 실행중                                               |        |
| 진단 보고서                   |                                                                                                    |   | CPU 8 vCore                                                                     |        |
|                          | GFS 니스크가 생정되었습니다.                                                                                                    |   | Memory 16 GiB                                                                   |        |
| 커널 넘프                    |                                                                                                    |   | ROOT Disk 크기 83G (사용가능 62G / 사용률 26%)                                           |        |
| 터미널                      |                                                                                                    |   | 세컨더리 Disk 크기 350G (사용가능 303G / 사용률 14%)<br>개리 N/C To a bidder (Desets bidder () |        |
| SELinux                  |                                                                                                    |   | IP: 10.0.31.10                                                                  |        |

GFS 디스크 추가

#### 🚺 Info

GFS 디스크를 추가하려면, 사용되는 디스크를 연결이 선행 되어야 합니다. wwn으로 해당 디스크를 찾아 선택하시면 됩니다.

#### 🛕 Warning

선택한 항목과 관계없이 한 번에 하나의 GFS 디스크만 생성됩니다. 여러 개를 선택하더라도 하나의 디스크만 만들어지니, 이 점을 확인하신 후 선택해 주세요.

#### 🔥 Tip

디스크 이름, 디스크 상태, 디스크 종류, 용량, 디스크 정보, 디스크 wwn 으로 구분 되어 있습니다.

| root@<br>ablecube31-1                  |                                                                                                    | ? 도움말 ▪ | 🏚 세션 🕞 |
|----------------------------------------|----------------------------------------------------------------------------------------------------|---------|--------|
| Q, 검색                                  | ABLESTACK 개상여플라이언스 상태<br>ABLESTACK 클라우드센터 VM 배포되었으며 모니터링센터 구성이 완료되었습니다. 가심어플라이언스 상태가 정상입니다.                                                                                                    |         |        |
| 시스템                                    | 클라우드센터 연결 모니터링센터 대시보드 연결 설정파일 다운로드 라이센스 관리                                                                                                    |         |        |
| 개요                                     |                                                                                                    |         |        |
| 기록                                     | 류, GFS 리소스 상태 · · · · · · · · · · · · · · · · · ·                                                                                                    |         | :      |
| 저장소<br>네트워킹<br>포드맨 컨테이너<br>가상 머신<br>계정 | 분스 장치 상대         응 Health OK         Started (10.10.3.11, 10.10.3.12, 10.10.3.13, )         물러스터 상대         응 Health OK           장금 장치 상대         이 Health OK         glue-dim: Started (10.10.3.11, 10.10.3.12, 10.10.3.13, )         노도구성         홍 3노드로 구성됨: (10.10.3.11, 10.10.3.12, 10.10.3.13, )           가 금 장치 상대         이 Health OK         glue-dim: Started (10.10.3.11, 10.10.3.12, 10.10.3.13, )         비소스 상태         실행동           VM실령노도         10.10.3.11         10.10.3.12, 10.10.3.13, )         10.10.3.11         10.10.3.11, 10.10.3.12, 10.10.3.13, ) |         |        |
| 서비스                                    | GFS 라소스가 구성되었습니다. 클라우드센터 클러스티가 구성되었습니다.                                                                                                    |         |        |
| ABLESTACK                              | 🔁 GFS 디스크 상태 : 🔁 클라우드센터 가상머신 상태                                                                                                    |         | :      |
| 도구<br>소프트웨어 최신화                        | GFS 디스크 추가           모드         다중 모드           마운트 감근         (mot / qlup, of r)           Mold 서비스 상태         실행증                                                                                                    |         |        |
| 응용프로그램                                 | 이군 등 상도 /////// yildergis CLVM 디스크 추가 Mold DB 상태 실행중                                                                                                    |         |        |
| 진단 보고서                                 | GFS 디스크가 생성되었습니다. CLVM 디스크 삭제 CPU 8 vCore                                                                                                    |         |        |
| 커널덤프                                   | CLVM 디스크 정보<br>CLVM 디스크 정보<br>세렌더리 Disk 크기 350C (사용가는 303C / 사용플 14%)                                                                                                    |         |        |
| SELinux                                | 같리 NIC Type : bridge(Parent : bridge0)<br>IP : 1030.3130                                                                                                    |         |        |

- GFS 디스크 추가 를 클릭합니다.
- GFS 디스크 추가 팝업을 호출합니다.

| root@<br>ablecube31-1 |                                                                                                    | ⑦ 도움말 - | 🔅 세션 🝷 |
|-----------------------|----------------------------------------------------------------------------------------------------|---------|--------|
| Q 검색                  | ABLESTACK 가상에플라이언스 상태     ABLESTACK 클라우드센터 VM 베포되었으며 모니터링센터 구성이 완료되었습니다. 가상어플라이언스 상태가 정상입니다.                           |         |        |
| 시스템                   | 클라우드센터 연결 오니터링센터 대시보도 연결 성정파일 다운로도 리이션스 관리                                                                             |         |        |
| 개요                    |                                                                                                    |         |        |
| 기록                    | □ GFS 디스크 추가                                                                                                    | ×       | :      |
| 저장소                   | 🛕 선택한 항목과 관계없이 한 번에 하나의 디스크만 생성됩니다. 원하는 디스크를 신중하게 선택하세요.                                                               |         |        |
| 네트워킹                  | A 2 X 2 X 2 X 2 X 2 X 2 X 2 X 2 X 2 X 2                                                                                | ts      |        |
| 포드맨 컨테이너              | count: 1)                                                                                                    | ts      |        |
| 가상 머신                 | count:1)                                                                                                    |         |        |
| 계정                    | /dev/mapper/mpatha running (mpath) 2T SYNOLOGY 0x600140519405ab3d1190d4/a/dba7bd5 ( Partition exists count : 1 )       |         |        |
| 서비스                   | GFS 리스자 구성되었습니다 GFS 디스크 구성 대상 장치 🦉 /dev/mapper/mpathd running (mpath) 100G SYNOLOGY 0x600140586787229dfdeed4a9ad87edda |         |        |
|                       | <ul> <li>/dev/sdb running (null) 3.5T HFS3T8G3H2X069N 0x5ace42e4350075f6</li> </ul>                                    |         |        |
| ABLESTACK             | /dev/sdc running (null) 3.5T HFS3T8G3H2X069N 0x5ace42e4350075f9                                                        |         | :      |
|                       | GFS LAS 284 //dev/sdd running (null) 3.5T HFS3TBG3H2X069N 0x5ace42e4350075f8                                           |         |        |
| 도구                    | //dev/sde running (null) 3.5T HFS3TBG3H2X069N 0x5ace42e4350075fb                                                       |         |        |
| 소프트웨어 최신화             | Le de DE La de DE La devisit running (null).35 THESTBG3H2X069N 0x5ace42e3c5006Hd                                       |         |        |
| 응용프로그램                | 마운트 경로 /mnt/glue-                                                                                                    |         |        |
| 진단 보고서                | 추가         취소           GFS 디스크가 생성되었습니다.                                                                              |         |        |
| 커널 덤프                 | ROOT Disk 크기 83G (사용기능 62G / 사용률 26%)                                                                                  |         |        |
| 터미널                   | 세컨더리 Disk 크게 350G (사용가능 303G / 사용료 14%)<br>관리 NIC NIC Type - bridge (Parent - bridge())                                |         |        |
| SELinux               | IP: 10.0.300                                                                                                    |         |        |

- GFS 디스크 구성 대상 장치 를 선택합니다.
- 추가 버튼을 클릭하여 GFS 디스크를 추가합니다.

## GFS 디스크 삭제

#### 🕗 Check

GFS 디스크를 삭제하려면, Mold에서 사용중인 기본 스토리지, 컴퓨트 오퍼링, 디스크 오퍼링을 먼저 삭제가 선행되어야 합니다.

#### 🛕 Warning

Mold에서 사용중인 기본 스토리지, 컴퓨트 오퍼링, 디스크 오퍼링을 삭제하기 전, 해당 장치들을 사용중인 가상머신의 데이터를 백 업 및 복구를 선행 한 후, 삭제하시길 바랍니다.

| root@<br>ablecube31-1                  |                                                                                              | ⊙ 도움말 ㆍ                                                                                                    | 🏚 세션 👻 |
|----------------------------------------|----------------------------------------------------------------------------------------------|----------------------------------------------------------------------------------------------------|--------|
| Q, 검색                                  | ▲ BLESTACK 가상여플라이언스 상태<br>ABLESTACK 클라우드센터 VM 배포되었으며 모니터링센터 구성이 완료되었습니다. 가성어플라이언스 상태가 정상입니다. |                                                                                                    |        |
| 시스템                                    | 클라우드센터 연결 모니터링센터 대시보드 연결 설정파일 다운로드 라이센스 관리                                                   |                                                                                                    |        |
| 개요                                     |                                                                                              |                                                                                                    |        |
| 기록                                     | 🐺 GFS리소스상태 :                                                                                 |                                                                                                    | :      |
| 저장소<br>네트워킹<br>포드앤 컨테이너<br>가상 머신<br>계정 | 편스장치상태                                                                                       | 물리스터 상태<br>오드구상 총 3노드로 구상됨: (1010.311, 1010.312, 10.10.313.)<br>리소스 상태 실명중<br>VM실행노드 1010.311                                                                                                    |        |
| 서비스                                    | GFS 리소스가 구성되었습니다.                                                                            | 클라우드센터 클러스터가 구성되었습니다.                                                                                                    |        |
| ABLESTACK                              | 📮 GFS 디스크 상태 :                                                                               | 🔁 클라우드센터 가상머신 상태                                                                                                    | :      |
| 도구                                     | GFS 디스크 추가                                                                                   |                                                                                                    |        |
| 소프트웨어 최신화<br>응용프로그램                    | 모르 나동 프르 GFS 디스크 삭제 마운트 경로 /mnt/glue-gfs CLVM 디스크 추가                                         | 가성미산 상태 《 Running<br>Mold 서비스 상태 실왕중<br>Mold DB 상태 실왕중                                                                                                    |        |
| 진단 보고서                                 | GFS 디스크가 생성되었습니다. CLVM 디스크 삭제                                                                | CPU 8 vCore                                                                                                    |        |
| 커널 덤프<br>터미널                           | CLVM 디스크 정보                                                                                  | Notice         10 CVD           ROOTD Disk 21         83G (사용가능 62G / 사용률 26%)           세번전리 Disk 21         350G (사용가능 303G / 사용률 14%)           관리 NIC         NIC Type : bridge (Parent : bridge0) |        |
| SELinux                                |                                                                                              | IP : 10.10.31.10                                                                                                    |        |

- GFS 디스크 삭제 를 클릭합니다.
- GFS 디스크 삭제 팝업을 호출합니다.

| root@<br>ablecube31-1 |                                                                                                    | ⑦ 도움말 - | 🔹 세션 👻 |
|-----------------------|----------------------------------------------------------------------------------------------------|---------|--------|
| Q, 검색                 | ABLESTACK 가상여플라이언스 상태<br>ABLESTACK 클라우드센터 VM 배포되었으며 모니터칭센터 구성이 원료되었습니다. 가상아플라이언스 상태가 정상입니다.                                                                                           |         |        |
| 시스템                   | 클라우드센터 연결 모니터링센터 대시보도 연결 성장파일 다운로도 라이센스 관리                                                                                                    |         |        |
| 개요                    |                                                                                                    |         |        |
| 기록                    | 프 GFS리소스 상태 · · · · · · · · · · · · · · · · · ·                                                                                                    |         | :      |
| 저장소                   |                                                                                                    |         |        |
| 네트워킹                  | 편스정치 상태 ◎ Health OK Started (1010.311, 1010.312, 1010.313) 클릭스타 상태 ◎ Health OK<br>dise.ellm · Started (1010.311, 1010.312, 1010.313) 노도구성 총 3노도로 구성된 · (1010.311, 1010.312, 1010.313) |         |        |
| 포드맨 컨테이너              | 점금 정치 상태 @ Health OK glue-hmlockd: Star - 4 / Dipate in pate / Dipate /                                                                                                    |         |        |
| 가상 머신                 | GFS 디스크 삭제 ×                                                                                                    |         |        |
| 계정                    | ▲ 선택한 디스크의 모든 데이터가 영구적으로 삭제됩니다!<br>삭제된 데이터는 복구가 불가능하니, 반드시 신중하게 확인 후 진행하시기 바랍니다.                                                                                                    |         |        |
| 서비스                   | GFS리소스가 구성되었습니다. /mnt/glue-gfs /dev/mapper/mpatha1 2T                                                                                                    |         |        |
| ABLESTACK             |                                                                                                    |         |        |
| 67                    |                                                                                                    |         | •      |
| 포구<br>소규트에신 최시최       | 모드 다중 모드 가성어신 상태 ( @ Running                                                                                                    |         |        |
| 오프트웨어 최신화             | 마운토 경로 /mnt/glue-gfs Mold 서비스 상태 실행중                                                                                                    |         |        |
| <del>중용프로그램</del>     | Mold DB 상태 실행중<br>CPU 8 vCore                                                                                                    |         |        |
| 진단 보고서                | GFS 디스크가 생성되었습니다. Memory 16 GiB                                                                                                    |         |        |
| 커널 덤프                 | ROOT Disk 크기 83G (사용가능 62G / 사용물 26%)                                                                                                    |         |        |
| 터미널                   | 세한더라 Disk 크기 350G (사용가는 303G / 사용물 14%)<br>기관(MC                                                                                                    |         |        |
| SELinux               | En ruc (vic lype : onage (varent : onageu)<br>IP : 10.10.310                                                                                                    |         |        |

- GFS 디스크 삭제 대상 장치 를 선택합니다.
- 삭제 버튼을 클릭하여 GFS 디스크를 삭제합니다.

CLVM 디스크 추가

CLVM 디스크를 추가할 경우 실행하는 버튼입니다.

#### Page 20 of 32

- 추가 버튼을 클릭하여 CLVM 디스크를 추가합니다.
- CLVM 디스크 구성 대상 장치 를 선택합니다.

| root@<br>ablecube31-1 |                                                                                                    | ⑦ 도움말 ▾ | 🔹 세션 👻 |
|-----------------------|----------------------------------------------------------------------------------------------------|---------|--------|
| Q. 검색                 | ABLESTACK 가상아플라이언스 상태     ADLESTACK 귀상아플라이언스 상태     ADLESTACK 귀성우르셔티 VM 배포되었으며 모니터워센터 구성이 원로되었습니다. 가상아플라이언스 상태가 정상입니다.                                                                                                    |         |        |
| 시스템                   | 클라우드센터 연결 모니터링센터 대시보드 연결 생정파일 다운모드 라이센스 캔리                                                                                                    |         |        |
| 개요                    |                                                                                                    |         |        |
| 기록                    | CLVM 디스크 추가                                                                                                    | ×       | 1      |
| 저장소                   | 🛕 여러 디스크를 선택하면, 각 디스크에 대해 순차적으로 볼륨 그룹이 자동 생성됩니다.                                                                                                    |         |        |
| 네트워킹                  | 팬스정치 상태 ③ Health OK                                                                                                    |         |        |
| 포드맨 컨테이너              | 함금 장치 상태 (@ Health OK Count : 1)                                                                                                    |         |        |
| 가상 머신                 | /dev/mapper/mpathb running (mpath) 200G SYNOLOGY 0x600140547d7df32dab5cd4ff1d9f04d9 ( Partition exists count : 1 )                                                                                                    |         |        |
| 계정                    | //dev/mapter/mpatha running (mpath) 2T SYNOLOGY 0x600140519405ab3d1190d47a7dba7bd5 ( Partition exists count :1 )                                                                                                    |         |        |
| 서비스                   | GFS 리스스가 구성되었습니다. CLVM 디스크 구성 대상 정치 <sup>2</sup> /dev/mapper/mpathd running (mpath) 100G SYNOLOGY 0x600140586787229dfdeed4a9ad87edda                                                                                                    |         |        |
|                       | · □ /dev/sdb running (null) 3.5T HFS3T8G3H2X069N 0x5ace42e4350075f6                                                                                                    |         |        |
| ADELSIAGK             | GFS 디스크 상태 GFS 디스크 상태                                                                                                    |         | :      |
| 도구                    | ☐ /dev/sd/ running (null) 35T HFS3T8C3H2X069N 0x5ace42e4350075H8                                                                                                    |         |        |
| A 표도에이 취사하            | 모드     다중모드       나중모드     다중모드                                                                                                    |         |        |
| 소프트웨어 최신화             | Tere ya Concerne de Concerne de Concerne d |         |        |
| 응용프로그램                | nisze sze Aunió Bine. A szárazá renené férendene i szereszere szereszere szereszere szereszere                                                                                                    |         |        |
| 진단 보고서                | GFS 다스크가 생성되었습니다. 취소                                                                                                    |         |        |
| 커널 덤프                 | ROOT Disk 크기 83G (사용가능 62G / 사용률 26%)                                                                                                    |         |        |
| 터미널                   | 세 <b>친더리 Disk 크기</b> 350G (사용가능 302G / 사용률 14%)                                                                                                    |         |        |
|                       | 권리 NIC Type : bridge(Parent : bridge0)                                                                                                    |         |        |

| Q 검색      | ABLESTACK 가상아플라이언스 상태     ABLESTACK 카상아플라이언스 상태     ABLESTACK 클라우드센터 VM 배포되었으며 모니터링센터 구성이 완료되었습니다. 가상아플라이언스 상태                                   | 가 정상입니다.                 |                                                                            |   |
|-----------|----------------------------------------------------------------------------------------------------|--------------------------|----------------------------------------------------------------------------|---|
| 시스템       | 클라우드센터 연결 모니터링센터 대시보드 연결 설정파일 다운로드 라이센스 관리                                                                                                    |                          |                                                                            |   |
| 개요        |                                                                                                    |                          |                                                                            |   |
| 기록        | 프 GFS리소스상태                                                                                                    | :                        |                                                                            | : |
| 저장소       |                                                                                                    |                          |                                                                            |   |
| 네트워킹      | 팬스장치 상태 ② Health OK Started (10.10.31.1, 10.10.31.2, 10.10.31.3)                                                                                 |                          | 클러스터 상태 (ⓒ Health Ok)                                                      |   |
| 포드맨 컨테이너  | 잡금 장치 상태 (전 Health OK) glue-dlm : Started (10.10.3.1, 10.10.3.12, 10.10.3.3.3 )<br>glue-lvmlockd : Started (10.10.3.1, 10.10.3.12, 10.10.3.3.3 ) |                          | 리소스상태 실행중                                                                  |   |
| 가상 머신     |                                                                                                    |                          | VM실행노드 1010.311                                                            |   |
| 계정        |                                                                                                    |                          |                                                                            |   |
| 서비스       | GFS 리소스가 구성되었습니다.                                                                                                    |                          | 클라우드센터 클러스터가 구성되었습니다.                                                      |   |
| ABLESTACK |                                                                                                    |                          |                                                                            |   |
|           | GFS 디스크 상태                                                                                                    | :                        | · 클라우드센터 가상머신 상태                                                           | : |
| 도구        | 모드 다중모드                                                                                                    | GFS 디스크 추가<br>GFS 디스크 삭제 | 기상어신 상태 🖉 Running                                                          |   |
|           | 마운트 경로 /mnt/glue-gfs                                                                                                    |                          | Mold 서비스 상태 실행중                                                            |   |
| 응용프로그램    |                                                                                                    | CLVM 디스크 추가              | Mold DB 상태 실행증                                                             |   |
| 진단 보고서    | GFS 디스크가 생성되었습니다.                                                                                                    | CLVM 디스크 삭제              | CPU 8 vCore<br>Memory 16 GiB                                               |   |
| 커널 덤프     |                                                                                                    | CLVM 디스크 정보              | ROOT Disk 크기 83G (사용기능 62G / 사용률 26%)                                      |   |
| 터미널       |                                                                                                    |                          | 세컨더리 Disk 크기 350G (사용가능 302G / 사용률 14%)                                    |   |
| SELinux   |                                                                                                    |                          | Herein Nic     Nic Type : bridge (Parent : bridge0)       IP : 10.10.31.10 |   |

② 도움말 ▼ 🔅 세션 ▼

• 여러 디스크를 선택하면, 각 디스크에 대해 순차적으로 볼륨 그룹이 자동 생성됩니다.

#### 🛕 Warning

root@

• iSCSI 또는 HBA 디스크를 선택해주세요.

• CLVM 디스크 추가 를 클릭합니다.

• CLVM 디스크 추가 팝업을 호출합니다.

# CLVM 디스크 삭제

CLVM 디스크를 삭제할 경우 실행하는 버튼입니다.

#### 🛕 Warning

• 목록에서 삭제할 장치를 확인후 선택하세요.

| root@<br>ablecube31-1 |                                                                                                    |             | <ul> <li>(ح) 582</li> <li>-</li> </ul>                 | 🔹 세션 👻 |
|-----------------------|----------------------------------------------------------------------------------------------------|-------------|--------------------------------------------------------|--------|
| Q 검색                  | ▲ ABLESTACK 가상어플라이언스 상태<br>ABLESTACK 클라우드센터 VM 배포되었으며 모니터링센터 구성이 완료되었습니다. 가상어플라이언스 상태                                                        | 가 정상입니다.    |                                                        |        |
| 시스템                   | 클라우드센터 연결 모니터링센터 대시보드 연결 설정파일 다운로드 라이센스 관리                                                                                                   |             |                                                        |        |
| 개요                    |                                                                                                    |             |                                                        |        |
| 기록                    | 🗸 GFS리소스상태                                                                                                    | :           | 🛺 클라우드센터 클러스터 상태                                       | :      |
| 저장소                   |                                                                                                    |             |                                                        |        |
| 네트워킹                  | 편스장치 상태 《 Health OK Started (10.10.31.1, 10.10.31.2, 10.10.31.3 )                                                                            |             | 클러스터 상태 SHealth Ok                                     |        |
| 포드매 커테이너              | 잡금 장치 상태 @ Health OK glue-dlm : Started (10.10.31.1, 10.10.31.2, 10.10.31.3)<br>glue-lvmlockd : Started (10.10.31.1, 10.10.31.2, 10.10.31.3) |             | 노도구성 총 3노드로 구성됨 : (10.10.31.1, 10.10.31.2, 10.10.31.3) |        |
|                       |                                                                                                    |             | ·····································                  |        |
| 가상 머신                 |                                                                                                    |             |                                                        |        |
| 계정                    |                                                                                                    |             |                                                        |        |
| 서비스                   | GFS 리소스가 구성되었습니다.                                                                                                    |             | 클라우드센터 클러스터가 구성되었습니다.                                  |        |
| ABLESTACK             |                                                                                                    |             |                                                        |        |
|                       | GFS 디스크 상태                                                                                                    | :           | 📮 클라우드센터 가상머신 상태                                       | :      |
| 도구                    |                                                                                                    | GFS 디스크 추가  |                                                        |        |
| 소프트웨어 최신화             | 모드 다중모드                                                                                                    | GFS 디스크 삭제  | 기상마신 상태 📀 Running                                      |        |
| 응용프로그램                | 마운트 경로 /mnt/glue-gfs                                                                                                    |             | Mold 서비스 상태 실행중                                        |        |
|                       |                                                                                                    | CLVM 디스크 사제 | Mold DB 상태 실행장<br>CPU 8 vCore                          |        |
| 신년 모고지                | GFS 디스크가 생성되었습니다.                                                                                                    | CLVM 디즈크 역세 | Memory 16 GiB                                          |        |
| 커널 덤프                 |                                                                                                    | CLVM 디스크 정보 | ROOT Disk 크기 83G (사용가능 62G / 사용률 26%)                  |        |
| 터미널                   |                                                                                                    |             | 세컨더리 Disk 크기 350G (사용가능 302G / 사용률 14%)                |        |
| SELinux               |                                                                                                    |             | IP: 10.0.310                                           |        |

- CLVM 디스크 삭제 를 클릭합니다.
- CLVM 디스크 삭제 팝업을 호출합니다.

| root@<br>ablecube31-1 |                                                                                                    | ⑦ 도움말 ▪ | 🏟 세션 👻 |
|-----------------------|----------------------------------------------------------------------------------------------------|---------|--------|
| Q. 검색                 | ABLESTACK 가상에플라이언스 상태           ABLESTACK 클라우드센터 VM 패포되었으며 모니타방센터 구성이 완료되었습니다. 가상에플라이언스 상태가 정상입니다.           코라오드 세터 위치         미. 티티케세터 (ALINC 927)           코라오드 세터 위치         미. 티티케세터 (ALINC 927) |         |        |
| 개요                    |                                                                                                    |         |        |
| 기록                    | 표 GFS리소스상태 · · · · · · · · · · · · · · · · · · ·                                                                                                    |         | :      |
| 저장소                   |                                                                                                    |         |        |
| 네트워킹                  | 편수정치상태 (@ Health OK) Started (1010.311, 1010.312, 1010.313) 클릭스터상태 (@ Health OK)                                                                                                    |         |        |
| 포드맨 컨테이너              | 감금 장치 상태 (Health OK) glue-lam (Sarted (1010.31, 1010.312, 1010.313) 기소 사태 실물주                                                                                                    |         |        |
| 가상 머신                 | CLVM 디스크 삭제 ×                                                                                                    |         |        |
| 계정                    | 1. vg_clvm1 /dev/mapper/mpathb1 200.00GB 0x600140547d7df32dab5cd4ff1d9f04d9                                                                                                    |         |        |
| 서비스                   | GFS 리소스가 구성되었습니다.             Chrs 리소스가 구성되었습니다.                                                                                                    |         |        |
| ABLESTACK             | 확인 취소                                                                                                    |         |        |
|                       | 및 GFS 디스크상태                                                                                                    |         | :      |
| 노구<br>                | 모드 다중 모드 기사IRAL 상태 @ Running                                                                                                    |         |        |
| 소프트웨어 최신화             | NOE 22 (metalue of                                                                                                    |         |        |
| 응용프로그램                | 비준트 영호 Mold DB 상태 실행장                                                                                                    |         |        |
| 진단 보고서                | CPU         8 vCore           GFS 디스크가 생성되었습니다.         1000000000000000000000000000000000000                                                                                                    |         |        |
| 커널 덤프                 | Memory ID GIB<br>ROOT Disk 크게 83G (사용가능 62G / 사용률 25%)                                                                                                    |         |        |
| 터미널                   | 세컨더리 Disk 크기 350G (사용가능 302G / 사용플 14%)                                                                                                    |         |        |
| SELinux               | 관리 NIC Type : bridge() Prent : bridge()<br>IP : 1010.3110                                                                                                    |         |        |

- 목록 에서 삭제할 장치를 선택합니다.
- 확인 버튼을 클릭하여 CLVM 디스크를 삭제합니다.

### CLVM 디스크 정보

CLVM 디스크 정보를 확인할 수 있습니다.

| root@<br>ablecube31-1 |                                                                                                    | ⑦ 도움말 ▾ | 🔹 세션 👻 |
|-----------------------|----------------------------------------------------------------------------------------------------|---------|--------|
| Q 검색                  | ABLESTACK 가장아플라이언스 상태     ABLESTACK 가공아플라이언스 상태     ABLESTACK 프라우트센터 VM 배포되었으며 모니티링센터 구성이 완료되었습니다. 가상아플라이언스 상태가 정상입니다.                                                                       |         |        |
| 시스템                   | 클라우드센터 연결 모니터링센터 대시보드 연결 설정파일 다운로드 라이센스 관리                                                                                                    |         |        |
| 개요                    |                                                                                                    |         |        |
| 기록                    | 류 GFS 리소스 상태 분가 문제 문제 문제 문제 문제 문제 문제 문제 문제 문제 문제 문제 문제                                                                                                    |         | :      |
| 저장소                   |                                                                                                    |         |        |
| 네트워킹                  | 변수 영계 양계 양 Health OK Started (10.10.312, 10.10.312, 10.10.313) 표면수려 양계 양 Health OK<br>dlue-dlm-Started (10.10.311, 10.10.312, 10.10.313) 노도구성 총 3노도로 구성됨 : (10.10.311, 10.10.312, 10.10.313) |         |        |
| 포드맨 컨테이너              | 점금 장치 상태 ● Health OK glue-Ivmlockd : Started (10.10.311, 10.10.312, 10.10.313) 리소스 상태 실행중                                                                                                    |         |        |
| 가상 머신                 | VM실행노드 10.10.311                                                                                                    |         |        |
| 계정                    |                                                                                                    |         |        |
| 서비스                   | GFS 리소스가 구성되었습니다. 클리우드센터 클러스티가 구성되었습니다.                                                                                                    |         |        |
| ABLESTACK             |                                                                                                    |         |        |
|                       | 다. GFS 디스크 상태 ···································                                                                                                    |         | :      |
| ±+                    | GFS 디스크 추가<br>모드 다중모드 기세대세 사태 Proping                                                                                                    |         |        |
| 소프트웨어 최신화             | GFS 디스크 삭제 Mold 서비스상태 실행중                                                                                                    |         |        |
| 응용프로그램                | 바운드 성도 //mtt/glue-gts CLVM 디스크 추가 Mold DB 상태 실행중                                                                                                    |         |        |
| 진단 보고서                | GFS 디스크가 생성되었습니다.         CLVM 디스크 삭제         CPU         8 vCore                                                                                                    |         |        |
| 커널 덤프                 | CLVM 디스크 정보 ROOT Disk 크기 83G (사용가능 62G / 사용률 26%)                                                                                                    |         |        |
| 터미널                   | 세번더리 Disk 크기 350G (사용가능 302G / 사용쿱 14%)                                                                                                    |         |        |
| SELinux               | 관리 NIC Type : bridge(Parent : bridge0)<br>IP : 10:10:31:10                                                                                                    |         |        |

- CLVM 디스크 정보 를 클릭합니다.
- CLVM 디스크 정보 팝업을 호출합니다.

| root@<br>ablecube31-1             |                                                                                                    | ⑦ 도움말 ▪ | 💠 세션 📼 |
|-----------------------------------|----------------------------------------------------------------------------------------------------|---------|--------|
| Q. 검색                             | ABLESTACK 가장아플라이언스 상태     ABLESTACK 클라우드센터 VM 배포되었으며 모니터링센터 구성이 판료되었습니다. 가상아플라이언스 상태가 정상입니다.                                                                    |         |        |
| 시스템                               | 클라우드센터 연결 모니터링센터 대시보드 연결 실정파일 다운으도 리이센스 관리                                                                                                    |         |        |
| 개요                                |                                                                                                    |         |        |
| 기록                                | · · · · · · · · · · · · · · · · · · ·                                                                                                    |         | :      |
| 저장소                               |                                                                                                    |         |        |
| 네트워킹                              | 편스장치상태 @ Health OK Started (10.10.311, 10.10.312, 10.10.313) 클리스터 상태 @ Health Ok                                                                                |         |        |
| 포드맨 컨테이너                          | 황금 장치 상태 ◎ Health OK glue=dm. Started (1010.311, 1010.312, 1010.313) 또도구성 중 3노트로 구상됨 : (1010.311, 1010.312, 1010.313)<br>glue=hmlockd : Start<br>CI VM 디스크 정보 × |         |        |
| 가상 머신                             |                                                                                                    |         |        |
| 계정                                | 1. vg_clvm1 /dev/mapper/mpatnb1 200.006B<br>0x600140547d7df32dab5cd4ff1d9f04d9                                                                                  |         |        |
| 서비스                               | GFS 리소자 구성되었습니다.         2. vg_clvm2 /dev/mapper/mpathc1 300.00GB           0x6001405da644d11de27ad4879db6a2d1                                                  |         |        |
| ABLESTACK                         |                                                                                                    |         |        |
|                                   | GFS 디스크 상태                                                                                                    |         | · ·    |
| <u></u> <del>*</del> <del>*</del> |                                                                                                    |         |        |
| 소프트웨어 최신화                         |                                                                                                    |         |        |
| 응용프로그램                            | 마운트 경로 /mnt/glue-gts Mold DB 상태 실행중                                                                                                    |         |        |
| 진단 보고서                            | CPU 8 vCore                                                                                                    |         |        |
| 커널 덤프                             | Memory 16 GiB                                                                                                    |         |        |
| cinite                            | NOT Disk 크게 33G (세용가방 62G / 세용플 26%)<br>세컨더리 Disk 크게 35GG (서용가방 53CG / 사용플 14%)                                                                                 |         |        |
| 더미일                               | 관리 NIC Type: bridge(Parent : bridge0)                                                                                                    |         |        |
| SELinux                           | IP:1010.3110                                                                                                    |         |        |

- 목록 에 CLVM 디스크 목록을 확인할 수 있습니다.
- 확인 버튼을 클릭하여 CLVM 디스크 정보 팝업을 닫습니다.

# 클라우드센터 가상머신 상태 조회

클라우드센터 가상머신(Cloud Center VM)의 현재 상태와 자원, 네트워크 정보를 확인 할 수 있습니다.

| root@<br>ablecube31-1                  |                                                                                                    | ③ 도용말 · 추 세선 ·                                                                                                    |
|----------------------------------------|----------------------------------------------------------------------------------------------------|----------------------------------------------------------------------------------------------------|
| Q 검색<br>시스템                            | ABLESTACK 가상여플라이언스 상태     ABLESTACK 클라우드센터 VM 배포되었으며 모니터핑센터 구성이 완료되었습니다. 가상어플라이언스 상태가 정상입니다.     클라우드센터 연점 모니터링센터 대시보드 연결 성정파일 다운로도 라이센스 관리                                                                                                    |                                                                                                    |
| 개요                                     |                                                                                                    |                                                                                                    |
| 기록                                     | 다. GFS 리소스 상태 · · · · · · · · · · · · · · · · · ·                                                                                                    | 우드센터 클러스터 상태                                                                                                    |
| 저장소<br>네트워킹<br>포드맨 컨테이너<br>가상 머신<br>계정 | 팬스 장치 상태         ⓒ Health OK         Started (1010.311, 1010.312, 1010.31.3)         클러스타           캡금 장치 상태         ⓒ Health OK         glue-dm: Started (1010.311, 1010.312, 1010.31.3)         노도구성           캡금 장치 상태         ⓒ Health OK         glue-lwnlockd : Started (1010.311, 1010.312, 1010.31.3)         노도구성           VM실행         VM실행         VM실행         VM실행         VM실행 | 남 상태 (한 Health Ok)<br>중 공도드로 구상됨 : (1010.311, 1010.312, 10.10.313.)<br>양태 실행중<br>IN도 1010.311                                        |
| 서비스                                    | GFS 리소스가 구성되었습니다. 클라우드센터                                                                                                    | e 클러스터가 구성되었습니다.                                                                                                    |
| ABLESTACK                              | 📮 GFS प^== & अ                                                                                                    | 우드센터 가상마신 상태 :                                                                                                    |
| 도구<br>소프트웨어 최신화<br>용용프로그램              | 모드 다중 모드 가상아신<br>마운트 경로 /mnt/glue-gfs Mold 세<br>Mold D                                                                                                    | ! 상태                                                                                                    |
| 진단 보고서                                 | GFS 디스크가 생성되었습니다. CPU Memor                                                                                                    | 8 vCore<br>ry 16 GiB                                                                                                    |
| 커널 덤프<br>터미널<br>SELinux                | ROOT /<br>세번더리<br>관리 NK                                                                                                    | Disk 크기 83G (사용가능 52G / 사용물 26%)<br>  Disk 크기 35OG (사용가능 303G / 사용물 14%)<br>C NIC Type : bridge (Parent : bridge0)<br>IP : 1010.3110 |

## 클라우드센터VM 자원변경

클라우드센터 가상머신(CCVM)의 자원변경(CPU, Memory)을 하기 위한 버튼입니다.

| i Info                            |  |
|-----------------------------------|--|
| • CCVM이 Running 상태일 때 버튼이 활성화됩니다. |  |

• CCVM 재시작시 반영됩니다.

| root@<br>ablecube31-1   |                                                                                                    |                                                                                                    | ⑦ 도움말 ▼ 🔅 세션 ▼                |
|-------------------------|----------------------------------------------------------------------------------------------------|----------------------------------------------------------------------------------------------------|-------------------------------|
| Q 검색<br>시스템<br>개요<br>기록 | 탄스 장치 상태 (© Health OK) Started (10.10.311, 10.10.312, 10.10.313)<br>업공 장치 상태 (© Health OK) glue-dlm : Started (10.10.311, 10.10.312, 10.10.313)<br>glue-lvmlockd : Started (10.10.311, 10.10.312, 10.10.313) | 물러스타상태 ⓒ Health Ok<br>노드구성 총 3노드로 구상됨: (10.10.311, 10.10.312, 10.10.313)<br>리소스상태 정지됨<br>VM실행노드 N/A     |                               |
| 저장소                     | GFS 리소스가 구성되었습니다.                                                                                                    | 클라우드센터 클러스터가 구성되었습니다.                                                                                   |                               |
| 네트워킹<br>포드맨 컨테이너        | 🔁 GFS 디스크 상태                                                                                                    | : 클라우드센터 가상머신 상태                                                                                        |                               |
| 가상 머신                   | 모드 다중모드                                                                                                    | 가상마신 상태 Health Err                                                                                      | 클라우드센터VM 자원변경<br>Mold 서비스 제어  |
| 계정서비스                   | 마운트 경로 /mnt/glue-gfs                                                                                                    | Mold 서비스 상태 N/A<br>Mold DB 상태 N/A                                                                       | Mold DB 제어<br>Mold 세컨더리 용량 추가 |
| ABLESTACK               | GFS 디스크가 생성되었습니다.                                                                                                    | Memory 16 GiB<br>ROOT Disk 크기 undefined (사용기능 undefined / 사용률 undefined)                                | 클라우드센터VM 스냅샷 백업               |
| 도구                      |                                                                                                    | 세컨더리 Disk 크기 undefined (사용가능 undefined / 사용률 undefined)<br>관리 NIC NIC Type : Unknown (Parent : Unknown) | 클라우드센터VM DB 백업                |
| 소프트웨어 최신화<br>유요프르그래     |                                                                                                    | IP : Unknown<br>PREFIX : undefined                                                                      |                               |
| 진단 보고서                  |                                                                                                    | GW : undefined<br>DNS : undefined                                                                       |                               |
| 커널 덤프                   |                                                                                                    |                                                                                                    |                               |
| 터미널<br>SELinux          |                                                                                                    | 클라우드센터 가상마신이 배포되었습니다.                                                                                   |                               |

- 클라우드센터VM 자원변경 을 클릭합니다.
- 클라우드센터 VM 자원변경 팝업을 호출합니다.

| root@<br>ablecube31-1 |                                                                                                    | ⑦ 도움말 ㆍ | 🏟 세션 👻 |
|-----------------------|----------------------------------------------------------------------------------------------------|---------|--------|
| Q 검색                  | 편스정체 《 Health OK Started (10/031), 10/0312, 10/0313) 클러스터 상태 《 Health OK Started (10/0311, 10/0312, 10/0313) 응 전 Health OK 응 유명 전 Health OK 응 유명 전 Health OK % 유명 전 Health OK % 유명 전 Health OK % 유명 전 Health OK % 유명 % 유명 % 유명 % 유명 % 유명 % 유명 % 유명 % 유 |         |        |
| 시스템                   | 잠금 강치 상태         (● Health OK)         glue=Amr Started (10.0.0.1.1, 10.0.0.2.2, 10.0.0.3.3)         고도 * 3         등 3도 도 부 * 28 * (10.0.0.1.1, 10.0.0.5.2, 10.0.0.5.5)           감금 강치 상태         (● Health OK)         glue=Amrological (10.0.0.1.1, 10.0.0.3.2, 10.0.0.3.3)         고소 상태         증 지원                                                                                                    |         |        |
| 개요                    | VM실됕노드 N/A                                                                                                    |         |        |
| 기록                    |                                                                                                    |         |        |
| 저장소                   | GFS 리소스가 구성되었습니다. 클라우드센터 클러스터가 구성되었습니다.                                                                                                    |         |        |
| 네트워킹                  |                                                                                                    |         |        |
| 포드맨 컨테이너              | 및 GFS 디스크 상태 클라우드센터ⅤM 자원변경 ×                                                                                                    |         | •      |
| 가상 머신                 | 297-20101-1722 2013-1.<br><b>PE</b> 다중모드                                                                                                    |         |        |
| 계정                    | 마운트 경로 /mnt/glue-gfs CPU Core * 16 vCore ▼                                                                                                    |         |        |
| 서비스                   | Memory * 32 GiB -                                                                                                    |         |        |
| ABLESTACK             | ROOT Disk * 150 GiB (THIN Provisioning)                                                                                                    |         |        |
| 57<br>57              | 실형 취소 undefined / 사용률 undefined / 사용률 undefined / 사용률 undefined / 사용률 undefined / 사용률 undefined / 사용률                                                                                                    |         |        |
| 소프트웨어 최신화             | IP : Unknown                                                                                                    |         |        |
| 응용프로그램                | PREFX: undefined GW: undefined                                                                                                    |         |        |
| 진단 보고서                | DNS:undefined                                                                                                    |         |        |
| 커널 덤프                 |                                                                                                    |         |        |
| 터미널                   | 플라우드센터 가상이신이 배포되었습니다.                                                                                                    |         |        |
| CEL in uv             |                                                                                                    |         |        |

- CPU 및 Memory 를 변경합니다.
- 변경 버튼을 클릭하여 클라우드센터 가상머신의 자원을 변경합니다.
- 가상머신 시작후 반영 됩니다.

Mold 서비스 제어

클라우드센터VM의 Mold 서비스를 제어하기 위한 버튼입니다.

#### i Info

• CCVM이 시작 상태일 때 버튼이 활성화됩니다.

| root@<br>ablecube31-1                        |                                                                                                    |   |                                                                                                    | ⑦ 도움말 • 🏚 세션 •                                       |
|----------------------------------------------|----------------------------------------------------------------------------------------------------|---|----------------------------------------------------------------------------------------------------|------------------------------------------------------|
| Q. 검색<br>시스템                                 | ABLESTACK 가상어플라이언스 상태     ABLESTACK 귀라우드센티 VM 배포되었으며 모니터링센터 구성이 완료되었습니다. 가상아플라이언스 상태가 정상입니다.     ABLESTACK 클라우드센티 VM 배포되었으며 모니터링센터 구성이 완료되었습니다. 가상아플라이언스 상태가 정상입니다.     ABLESTACK 클라우드센티 VM 배포되었으며 모니터링센터 구성이 완료되었습니다. 가상아플라이언스 상태가 정상입니다. |   |                                                                                                    |                                                      |
| ਾ<br>ਸ਼ੁਰੁ                                   | 에서수소한다 한정·조나다정한다 내세포는 한정·정정해당 나온호는 다이언은 한다.                                                                                                    | : | -                                                                                                    | :                                                    |
| 기록<br>저장소<br>네트워킹<br>포드맨 컨테이너<br>가상 머신<br>계정 | 대 GFS 리스스 상태<br>편스 정치 상태 《 Health OK Started (10.10.311, 10.10.312, 10.10.313)<br>명금 정치 상태 《 Health OK glue-dim : Started (10.10.311, 10.10.312, 10.10.313)<br>glue-lymlockd : Started (10.10.311, 10.10.312, 10.10.313)                   | • | 클라우드센터 클러스터 상태         클러스터 상태       @ Health Ok         노트구성       총 3노트로 구성됨 : (10.10.311, 10.10.312, 10.10.31.3)         리소스 상태       실행동         VM실행노드       10.10.311                             |                                                      |
| 서비스                                          | GFS 리소스가 구성되었습니다.                                                                                                    |   | 클라우드센터 클러스터가 구성되었습니다.                                                                                                    |                                                      |
| ABLESTACK<br>도구                              | 📮 GFS디스크 상태                                                                                                    | : | 『眞』 클라우드센터 가상머신 상태                                                                                                    | :<br>클라우드센터VM 자원변경                                   |
| 소프트웨어 최신화<br>용용프로그램<br>진단 보고서                | 모드         다중 모드           마운트 경로         /mnt/glue-gfs           GFS 디스크가 생성되었습니다.                                                                                                    |   | 가상마신 상태 한 Running<br>Mold 서비스 상태 실행중<br>Mold DB 상태 실행중<br>CPU 8vCore                                                                                                    | Mold 서비스 제어<br>Mold DB 제어<br>Mold 세컨더리 용량 추가         |
| 커널 덤프<br>터미널                                 |                                                                                                    |   | Memory         16 GiB           ROOT Disk #27         83G (사용가능 62G / 사용률 25%)           세빈더리 Disk =17         350G (사용가능 302G / 사용률 14%)           관리 NIC         NIC Type : bridge (Parent : bridge0) | 클라우드센터VM 스냅샷 백업<br>클라우드센터VM 스냅샷 복구<br>클라우드센터VM DB 백업 |

- Mold 서비스 제어 을 클릭합니다.
- Mold 서비스 제어 팝업을 호출합니다.

| root@<br>ablecube31-1 |                                                                  |                                |                                                                                        | ⑦ 도움말 ▾ | 🔹 세션 👻 |
|-----------------------|------------------------------------------------------------------|--------------------------------|----------------------------------------------------------------------------------------|---------|--------|
| Q 검색                  | 팬스장치 상태 ④ Health OK Started (10.10.31.1, 10.10.31.2, 10.10.31.3) |                                | 클러스터 상태 🥥 Health Ok                                                                    |         |        |
|                       | 점금 장치 상태 (                                                       | 10.31.3 )<br>1.2, 10.10.31.3 ) | 노도구성 총 3노드로 구성됨 : (10.10.31.1, 10.10.31.2, 10.10.31.3 )<br>리소스 상태 실행주                  |         |        |
| 시드램<br>개0             |                                                                  |                                | VM실행노드 10.10.31.1                                                                      |         |        |
| 加速                    |                                                                  |                                |                                                                                        |         |        |
| 기록                    |                                                                  |                                |                                                                                        |         |        |
| 저장소                   |                                                                  |                                | 클라우드센터 클러스터가 구성되었습니다.                                                                  |         |        |
| 네트워킹                  |                                                                  |                                |                                                                                        |         |        |
| 포드맨 컨테이너              | GFS 디스크 상태                                                       | •                              | 글 클라우드센터 가상머신 상태                                                                       |         | :      |
| 가상 머신                 | 모드 다중모드                                                          | Mold 서비스 제어                    | ×                                                                                      |         |        |
| 계정                    | 마운트 경로 /mnt/glue-gfs                                             | Mold 서비스 제어 명령을 선택해주세요         |                                                                                        |         |        |
| 서비스                   |                                                                  | 재시작 👻                          |                                                                                        |         |        |
| ABLESTACK             | GFS 디스크가 생성되었습니다.                                                | 실행 취소                          |                                                                                        |         |        |
|                       |                                                                  |                                | / 사용률 26%)                                                                             |         |        |
| 도구                    |                                                                  |                                | 세컨더리 Disk 크기 350G (사용가능 302G / 사용률 14%)<br>관리 NIC NIC Type : bridge (Parent : bridge() |         |        |
| 소프트웨어 최신화             |                                                                  |                                | IP:10.10.31.10                                                                         |         |        |
| 응용프로그램                |                                                                  |                                | PREFIX:16                                                                              |         |        |
|                       |                                                                  |                                | GW : 10.10.0.1                                                                         |         |        |
| 신년 모고지                |                                                                  |                                | 010.0000                                                                               |         |        |
| 커널 덤프                 |                                                                  |                                |                                                                                        |         |        |
| 터미널                   |                                                                  |                                | 클라우드센터 가상머신이 배포되었습니다.                                                                  |         |        |
| SELinux               |                                                                  |                                |                                                                                        |         |        |

- 제어할 **명령** 을 선택합니다.
- 실행 버튼을 클릭하여 Mold 서비스를 제어합니다.

# Mold 서비스 제어

클라우드센터VM의 Mold DB를 제어하기 위한 버튼입니다.

# Info • CCVM이 시작 상태일 때 버튼이 활성화됩니다.

| root⊚<br>ablecube31-1                  |                                                                                                    |      |                                                                                                    | ⑦ 도움말 ▼ 💠 세션 ▼                                                                   |
|----------------------------------------|----------------------------------------------------------------------------------------------------|------|----------------------------------------------------------------------------------------------------|----------------------------------------------------------------------------------|
| Q, 검색<br>시스템                           | ABLESTACK 가상어플라이언스 상태     ABLESTACK 가상어플라이언스 상태     ABLESTACK 클라우드센터 VM 배포되었으며 모니터링센터 구성이 완료되었습니다. 가상어플라이언스 상태가 정상(     클라우드센터 아래 모니터워센터 대시보드 아래 성정파업 다운코드 리아세스 카리                                         | 입니다. |                                                                                                    |                                                                                  |
| 개요                                     |                                                                                                    | _    |                                                                                                    |                                                                                  |
| 기록                                     | 류 GFS리소스상태                                                                                                    | :    | 글라우드센터 클러스터 상태                                                                                                    | :                                                                                |
| 저장소<br>네트워킹<br>포드맨 컨테이너<br>가상 마신<br>계정 | 편스 장치 상태 《 Health OK Started (10.0.311, 10.10.312, 10.10.313.)<br>정금 장치 상태 《 Health OK glue-dim : Started (10.10.311, 10.10.312, 10.10.313.)<br>glue-lymlockd : Started (10.10.311, 10.10.312, 10.10.313.) |      | 물러스터 상태 ⓒ Health Ok<br>노도구성 총 3노드로 구성됨: (10.10.31.1, 10.10.31.2, 10.10.31.3.)<br>리소스 상태 실령중<br>VM실령노드 10.10.31.1                                                                                                  |                                                                                  |
| 서비스                                    | GFS 리소스가 구성되었습니다.                                                                                                    |      | 클라우드센터 클러스터가 구성되었습니다.                                                                                                    |                                                                                  |
| ABLESTACK                              | ট GFS디스크 상태                                                                                                    | :    | 🔁 클라우드센터 가상머신 상태                                                                                                    | :                                                                                |
| 도구<br>소프트웨어 최신화<br>용용프로그램<br>진단 보고서    | 모드         다중 모드           마운트 경로         /mnt/glue-gfs           GFS 디스크가 생성되었습니다.                                                                                                    |      | 기상마산 상태 (응 Running)<br>Mold 서비스 상태 실행증<br>Mold DB 상태 실행증<br>CPU 용 VCore<br>Memory 15 G1B                                                                                                    | 클라우드센터VM 자원변경<br>Mold 서비스 제어<br>Mold DB 제어<br>Mold 세컨더리 용량 추가<br>클라우드센터VM 스냅샷 백업 |
| 커널 덤프<br>터미널<br>SELinux                |                                                                                                    |      | ROOT Disk 크기         836 (사용가능 626 / 사용물 26%)           세런더리 Disk 크기         3506 (사용가능 3026 / 사용물 14%)           권리 NIC         NIC Type : bridge (Parent : bridge0)           IP: 1010.310         IP: 1010.310 | 클라우드센터VM 스냅샷 복구<br>클라우드센터VM DB 백업                                                |

- Mold DB 제어 을 클릭합니다.
- Mold DB 제어 팝업을 호출합니다.

| root@<br>ablecube31-1 |                                                                                                    |                                  |                                                                                         | ⑦ 도움말 - | 🔅 세션 👻 |
|-----------------------|----------------------------------------------------------------------------------------------------|----------------------------------|-----------------------------------------------------------------------------------------|---------|--------|
| Q 검색                  | 편스장치 상태 ④ Health OK Started (10.10.31.1, 10.10.31.2, 10.10.31.3 )                                                   |                                  | 클러스터 상태 ④ Health Ok                                                                     |         |        |
|                       | 점금 장치 상태 《 Health OK glue-dlm : Started (10.10.31.1, 10.10.31.2, 10<br>glue-lvmlockd : Started (10.10.31.1, 10.10.3 | 1.10.31.3 )<br>1.2, 10.10.31.3 ) | 노도구성 총 3노드로 구성됨 : (10.10.31.1, 10.10.31.2, 10.10.31.3 )                                 |         |        |
| 시스템                   |                                                                                                    |                                  | 디오스 장대 일명중<br>VM실행노드 10.10.31.1                                                         |         |        |
| 개요                    |                                                                                                    |                                  |                                                                                         |         |        |
| 기록                    |                                                                                                    |                                  |                                                                                         |         |        |
| 저장소                   |                                                                                                    |                                  | 클라우드센터 클러스터가 구성되었습니다.                                                                   |         |        |
| 네트워킹                  |                                                                                                    |                                  |                                                                                         |         |        |
| 포드맨 컨테이너              | GFS 디스크 상태                                                                                                    | •                                | · 클라우드센터 가상머신 상태                                                                        |         | •      |
| 가상 머신                 | 모드 다중 모드                                                                                                    | Mold DB 제어                       | ×                                                                                       |         |        |
| 계정                    | 마운트 경로 /mnt/glue-gfs                                                                                                | Mold DB 제어 명령을 선택해주세요            |                                                                                         |         |        |
| 서비스                   |                                                                                                    | 재시작 👻                            |                                                                                         |         |        |
| ABLESTACK             | GFS 디스크가 생성되었습니다.                                                                                                   | 실행 취소                            |                                                                                         |         |        |
|                       |                                                                                                    |                                  | (사용률 26%)                                                                               |         |        |
| 도구                    |                                                                                                    |                                  | 세컨더리 Disk 크기 350G (사용가능 302G / 사용률 14%)<br>관리 NIC NIC Type : bridge (Parent : bridge()) |         |        |
| 소프트웨어 최신화             |                                                                                                    |                                  | IP:10.0.31.0                                                                            |         |        |
| 응용프로그램                |                                                                                                    |                                  | PREFIX : 16                                                                             |         |        |
|                       |                                                                                                    |                                  | GW : 10.10.0.1                                                                          |         |        |
| 진단 보고서                |                                                                                                    |                                  | UNS: 888.8                                                                              |         |        |
| 커널 덤프                 |                                                                                                    |                                  |                                                                                         |         |        |
| 터미널                   |                                                                                                    |                                  | 클라우드세터 가상대신이 배포되었습니다                                                                    |         |        |
| SELinux               |                                                                                                    |                                  |                                                                                         |         |        |

- 제어할 명령 을 선택합니다.
- 실행 버튼을 클릭하여 Mold DB를 제어합니다.

# Mold 세컨더리 용량 추가

클라우드센터VM의 세컨더리 용량을 추가합니다.

#### i Info

• CCVM이 시작 상태일 때 버튼이 활성화됩니다.

#### 🕗 Waning

용량 추가 작업시 클라우드센터 가상머신 스냅샷이 모두 삭제되고, 클라우드센터 가상머신을 재시작합니다

| root@<br>ablecube31-1                  |                                                                                                    |                                                                                                    | ? 도움말 -            | 🔹 세션 👻                        |
|----------------------------------------|----------------------------------------------------------------------------------------------------|----------------------------------------------------------------------------------------------------|--------------------|-------------------------------|
| Q 검색                                   | ABLESTACK 가장아플라이언스 상태     ABLESTACK 클라우드센터 VM 배포되었으며 모니터링센터 구성이 환료되었습니다. 가상아플라이언스 상태가 정상입니다.                                                                                                    |                                                                                                    |                    |                               |
| 시스템                                    | 클라우드센터 연결 모니터핑센터 대시보드 연결 설정파일 다운로드 라이센스 관리                                                                                                    |                                                                                                    |                    |                               |
| 개요                                     |                                                                                                    |                                                                                                    |                    |                               |
| 기록                                     | 프 GFS리소스상태 · 프 클라우드센터                                                                                                    | 클러스터 상태                                                                                                    |                    | :                             |
| 저장소<br>네트워킹<br>포드맨 컨테이너<br>가상 머신<br>계정 | 편스정치상태 @ Health OK Started (1010.311, 1010.312, 1010.313) 클러스터 상태<br>함글 정치상태 @ Health OK glue-dm: Started (1010.311, 1010.312, 1010.313) 보드구성<br>glue-hmlockd: Started (1010.311, 1010.312, 1010.313) 리소스 상태<br>VM실행노드 | <ul> <li>♥ Health Ok</li> <li>총 3노드로 구성됨 : (1010.311, 1010.312, 1010.313)</li> <li>실명종</li> <li>1010.311</li> </ul> |                    |                               |
| 서비스                                    | GFS 리소스가 구성되었습니다. 클라우드센터 클러스터                                                                                                    | 가 구성되었습니다.                                                                                                    |                    |                               |
| ABLESTACK                              | 및 GFS 디스크 상태 · · · · · · · · · · · · · · · · · ·                                                                                                    | 가상머신 상태                                                                                                    |                    | :                             |
| 도구                                     |                                                                                                    |                                                                                                    | 클라우드센터\            | /M 자원변경                       |
| 소프트웨어 최신화                              | 모드 다중 모드 기상머신 상태                                                                                                    | Running                                                                                                    | Mold 서비스 기         | 텍어                            |
| 응용프로그램                                 | 마운트경로 /mnt/glue-gfs Mold 서비스 상태 Mold 서비스 상태                                                                                                    | 실행중                                                                                                    | Mold DB 제아         | ł                             |
| 진단 보고서                                 | GFC ELA-37/ MACIOALIT                                                                                                    | 8 vCore                                                                                                    | Mold 세컨더리          | 니용량 추가                        |
| 커널 덤프                                  | Root Disk∃21                                                                                                    | 16 GiB<br>83G (사용가능 62G / 사용률 26%)                                                                                  | 클라우드센터\<br>클라우드센터\ | <b>/M 스냅샷 백업</b><br>/M 스냅샷 복구 |
| 터미널<br>SELinux                         | 세컨더리 Disk 크기<br>관리 NIC                                                                                                    | 350G (사용가능 302G / 사용를 14%)<br>NIC Type : bridge (Parent : bridge0)<br>IP : 10.10.31.10                              | 클라우드센터\            | /M DB 백업                      |

- Mold 세컨더리 용량 추가 을 클릭합니다.
- Mold 세컨더리 용량 추가 팝업을 호출합니다.

| root@<br>ablecube31-1 |                                                                                                    | ⑦ 도움말 • | 🏚 세션 👻 |
|-----------------------|----------------------------------------------------------------------------------------------------|---------|--------|
| Q, 검색<br>시스템          | 분수 경치 상태         ④ Health OK         Started (1010311, 1010312, 1010313)         클러스티 상태         클러스티 상태           합금 정치 상태         ④ Health OK         glue=-dim : Started (1010311, 1010312, 1010313)         노트구성         홍 3노트로 구성됨 : (1010311, 1010312, 1010313, 1010312, 1010313)           합금 정치 상태         ④ Health OK         glue=-twnlockd : Started (1010311, 1010312, 1010313)         고급소 상태         실행동 |         |        |
| 개요                    | VM실행노드 1010.311                                                                                                    |         |        |
| 기록                    |                                                                                                    |         |        |
| 저장소                   | GFS 리소스가 구성되었습니다. 클라우드센터 클러스티가 구성되었습니다.                                                                                                    |         |        |
| 네트워킹                  |                                                                                                    |         |        |
| 포드맨 컨테이너              | GFS디스크상태 ····································                                                                                                    |         | :      |
| 가상 머신                 | Mold 세컨너디 용당 주가 X<br>모드 다중모드 추가 AX1 AX14 유감은 의견에 주내인 여러 한데 coocip                                                                                                    |         |        |
| 계정                    | 다. (double line line line line line line line li                                                                                                    |         |        |
| 서비스                   | ☑ ●용량 추가 작업시를 라우드센티 가상머신 스냅샷이 모두 삭제되고,                                                                                                    |         |        |
| ABLESTACK             | GFS 디스크가 생성되었습니다. 클러우드센터 가상머신을 제시작합니다. 그래도 신행하시셨습니까?                                                                                                    |         |        |
|                       | 실행 취소 (사용품 26%)<br>G (사용품 14%)                                                                                                    |         |        |
| 57                    | 관리 NIC Type : bridge(Parent : bridge0)                                                                                                    |         |        |
| 소프트웨어 최신화             | IP:10103110                                                                                                    |         |        |
| 응용프로그램                | PREFIX: 16                                                                                                    |         |        |
| 지단 보고서                | GW:1010.01<br>DNS:88.8.8                                                                                                    |         |        |
| 김난 대표                 |                                                                                                    |         |        |
| 커널 덤프                 |                                                                                                    |         |        |
| 터미널                   | 클라우드센터 가상마신이 해포되었습니다.                                                                                                    |         |        |
| SELinux               |                                                                                                    |         |        |

- 추가 용량을 입력합니다.
- 경고 안내 확인을 체크 합니다.
- 실행 버튼을 클릭하여 세컨더리 용량을 추가합니다.

클라우드센터VM 스냅샷 백업

#### 🚺 Info

GFS에서는 지원하지 않습니다.

클라우드센터VM 스냅샷 복구

#### 🚹 Info

GFS에서는 지원하지 않습니다.

#### 클라우드센터VM DB 백업

클라우드센터VM Mold DB를 로컬로 다운로드 받는 기능입니다.

#### i Info

• CCVM이 시작 상태일 때 버튼이 활성화됩니다.

| root@<br>ablecube31-1                        |                                                                                                    |   |                                                                                                    | ⑦ 도움말 ▼ ✿ 세션 ▼                                                |
|----------------------------------------------|----------------------------------------------------------------------------------------------------|---|----------------------------------------------------------------------------------------------------|---------------------------------------------------------------|
| Q, 검색                                        | ABLESTACK 가상여플라이언스 상태     ABLESTACK 클라우드센터 VM 배포되었으며 모니터링센터 구성이 완료되었습니다. 가상아플라이언스 상태가 정상입니다.                                                                                                    |   |                                                                                                    |                                                               |
| 시스템<br>개요                                    | 클라우드센터 연결 모니터링센터 대시보드 연결 성정파일 다운로드 라이센스 권리                                                                                                    | _ |                                                                                                    |                                                               |
| 기록<br>저장소<br>네트워킹<br>포드맨 컨테이너<br>가상 머신<br>계정 | 표 GFS 리소스 상태         팬스 장치 상태       @ Health OK       Started ( 10.10.311, 10.10.312, 10.10.31.3 )         함금 장치 상태       @ Health OK       glue-dim : Started ( 10.10.311, 10.10.312, 10.10.31.3 )         형금 장치 상태       @ Health OK       glue-lumlockd : Started ( 10.10.311, 10.10.312, 10.10.31.3 ) | I | 클라우드센터 클러스터 상태           클러스터 상태           오드구성         총 3노드로 구성됨 : (1010.311, 1010.312, 1010.313.)           리소스 상태         실명종           VM실행노도         1010.311                                                                           | 1                                                             |
| 서비스                                          | GFS 리소스가 구성되었습니다.                                                                                                    |   | 클라우드센터 클러스터가 구성되었습니다.                                                                                                    |                                                               |
| ABLESTACK                                    | 📮 GFS प^= अस                                                                                                    | : | 🔁 클라우드센터 가상머신 상태                                                                                                    | :                                                             |
| 소프트웨어 최신화<br>용용프로그램<br>진단 보고서                | 모드 다중 모드<br>마운트 경로 /mnt/glue-gfs                                                                                                    |   | 가상마신 상태 © Running<br>Mold 서비스 상태 실행중<br>Mold DB 상태 실행중<br>CPU 8 vCore                                                                                                    | 클라우느센터VM 자원변경<br>Mold 서비스 제어<br>Mold DB 제어<br>Mold 세컨더리 용량 추가 |
| 커널 덤프<br>터미널<br>SELinux                      |                                                                                                    |   | Memory         16 GIB           ROOT Disk 크기         836 (사용가능 626 / 사용률 26%)           세반더린 Disk 크기         3506 (사용가능 3026 / 사용률 14%)           관리 NIC         NIC Type : bridge (Parent: bridge0)           Pi 100.3100         Pi 100.310 | 클라우드센터VM 스냅샷 백업<br>클라우드센터VM 스냅샷 복구<br>클라우드센터VM DB 백업          |

- 클라우드센터VM DB 백업 을 클릭합니다.
- 클라우드센터VM DB 백업 팝업을 호출합니다.

| root@<br>ablecube31-1 |                                                                                                    |                             |                                                                       | ⑦ 도움말 ◄ | 🌣 세션 👻 |
|-----------------------|----------------------------------------------------------------------------------------------------|-----------------------------|-----------------------------------------------------------------------|---------|--------|
| Q, 검색                 | 변수정시 상태 (C Health OK) Started (10:0311, 10:0312, 10:0313)<br>정금 장치 상태 (C Health OK) glue-dim : Started (10:0311, 10:0312, 10:0313, 10:0313)<br>glue-hvmlockd : Started (10:0311, 10:0312, 10:0313, 10:0313) |                             | 클러스터 상태 ④ Health Ok                                                   |         |        |
| 시스템                   |                                                                                                    |                             | 노트구성 총 3노트로 구성됨 : (10.10.31.1, 10.10.31.2, 10.10.31.3 )<br>리소스 상태 실행중 |         |        |
| 개요                    |                                                                                                    |                             | VM실행노드 10.10.31.1                                                     |         |        |
| 기록                    |                                                                                                    |                             |                                                                       |         |        |
| 저장소                   |                                                                                                    |                             | 클라우드센터 클러스터가 구성되었습니다.                                                 |         |        |
| 네트워킹                  |                                                                                                    |                             |                                                                       |         |        |
| 포드맨 컨테이너              | GFS 디스크상태 클리                                                                                                    | 우드센터 데이터베이스 백업              | ×                                                                     |         | •      |
| 가상 머신                 | 모드 다중모드 클라우                                                                                                    | 드센터 가상머신의 데이터베이스를 백업하시겠습니까? |                                                                       |         |        |
| 계정                    | 마운트 경로 /mnt/glue-gfs 위치                                                                                                    | /home/db_backup             |                                                                       |         |        |
| 서비스                   | 백업적                                                                                                    | 업선택 💿 즉시 백업 🔿 정기 백업 🔿 백업    | 파일 삭제관리                                                               |         |        |
| ABLESTACK             | GFS 디스크가 정정되었습니다.                                                                                                    | 실행 취소                       |                                                                       |         |        |
| 도구                    |                                                                                                    |                             |                                                                       |         |        |
| 소프트웨어 최신화             |                                                                                                    |                             | 편덕 NIC (ype : orage (Parent : orageo)<br>IP : 10.10.31.10             |         |        |
| 응용프로그램                |                                                                                                    |                             | PREFIX:16                                                             |         |        |
| 진단 보고서                |                                                                                                    |                             | DNS: 88.88                                                            |         |        |
| 커널 덤프                 |                                                                                                    |                             |                                                                       |         |        |
| 터미널                   |                                                                                                    |                             |                                                                       |         |        |
| SELinux               |                                                                                                    |                             | 들다구드 걷다 가장비언아 배도되자합니다.                                                |         |        |

- 위치 에 백업 받을 경로를 입력합니다.
- 백업 작업 선택 에 즉시 백업을 선택합니다.
- 실행 버튼을 클릭하여 클라우드센터 가상머신 스냅샷을 생성합니다.

| root@<br>ablecube31-1 ▼ |                                                                     |                                     |                                                        | ⑦ 도움말 - | 🔹 세션 👻 |
|-------------------------|---------------------------------------------------------------------|-------------------------------------|--------------------------------------------------------|---------|--------|
| Q 검색                    | 팬스장치 상태 (O Health OK) Started (10.10.31.1, 10.10.31.2, 10.10.31.3 ) |                                     | 클러스터 상태 ④ Health Ok                                    |         |        |
|                         | 점금 장치 상태                                                            |                                     | 노드구성 총 3노드로 구성됨 : (10.10.31.1, 10.10.31.2, 10.10.31.3) |         |        |
| 시스템                     | giue-inmiccka. Started (10.0051, 10.00512, 10.00515.)               |                                     | 리소스상태 실행중                                              |         |        |
| 개요                      |                                                                     |                                     |                                                        |         |        |
| 기록                      |                                                                     |                                     |                                                        |         |        |
| 저장소                     |                                                                     |                                     | 클라우드센터 클러스터가 구성되었습니다.                                  |         |        |
| 네트워킹                    |                                                                     | 클라우드센터 데이터베이스 백업                    | ×                                                      |         | 1      |
| 포드맨 컨테이너                | ·····································                               | 클라우드센터 가상머신의 데이터베이스 백업이 완료되었습니다.    |                                                        |         |        |
| 가상 머신                   | 모드 다중 모드                                                            | 위치 /home/db_backup                  |                                                        |         |        |
| 계정                      | 마운트 경로 /mnt/glue-gfs                                                |                                     | 101 (1912)                                             |         |        |
| 서비스                     |                                                                     | 백업역업전백 💿 국사백립 (영기백립 (백립4            | · · · · · · · · · · · · · · · · · · ·                  |         |        |
| ABLESTACK               |                                                                     | DB dump 파일 다운로드 : 파일을 다운로드 하려면 클릭하십 | 시오.                                                    |         |        |
|                         |                                                                     | 실행 취소                               | _                                                      |         |        |
| ±7                      |                                                                     |                                     |                                                        |         |        |
| 소프트웨어 최신화               |                                                                     |                                     | IF . 10.0.5.10                                         |         |        |
| 응용프로그램                  |                                                                     |                                     | GW : 10.10.0.1                                         |         |        |
| 진단 보고서                  |                                                                     |                                     | DNS : 8.8.8                                            |         |        |
| 커널 덤프                   |                                                                     |                                     |                                                        |         |        |
| 터미널                     |                                                                     |                                     | 클라우드센터 가상머신이 배포되었습니다.                                  |         |        |
| SELinux                 |                                                                     |                                     |                                                        |         |        |

• **파일을 다운로드 하려면 클릭하십시오** 를 클릭하여 db sql 파일을 다운로드 받습니다.

| root@<br>ablecube31-1 |                                                                              |                                                   |                                  |         |                                                     |               | ⑦ 도움말 - | 🔹 세션 👻 |
|-----------------------|------------------------------------------------------------------------------|---------------------------------------------------|----------------------------------|---------|-----------------------------------------------------|---------------|---------|--------|
| 0 건새                  | 편스장치상태 @ Health OK Started (10.10.31.1, 10.10.31.2, 10.10.31.3)              |                                                   |                                  | 클러스터 상태 | e Health Ok                                         |               |         |        |
|                       | 업금 장치 상태 @ Health OK glue-dlm : Started (10.10.31.1, 10.10.31.2, 10.10.31.3) |                                                   |                                  | 노드구성    | 총 3노드로 구성됨 : ( 10.10.31.1, 10.10.31.2, 10.10.31.3 ) |               |         |        |
| 시스템                   | giue-ivmio                                                                   | ckd : Started ( 10.10.31.1, 10.10.31.             | 2, 10.10.31.3 )                  |         | 리소스 상태                                              | 실행중           |         |        |
| 개요                    |                                                                              |                                                   |                                  |         | VM실행노드                                              | 10.10.31.1    |         |        |
| 기록                    |                                                                              |                                                   |                                  |         |                                                     |               |         |        |
| 저장소                   | GFS 리소스가 구성되었습니다.                                                            |                                                   |                                  |         | 클라우드센터 클러스터                                         | 가 구성되었습니다.    |         |        |
| 네트워킹                  |                                                                              | 클라우드센터 더                                          | 이터베이스 백업                         |         |                                                     | ×             |         |        |
| 포드맨 컨테이너              | GFS 디스크 상태                                                                   | 클라우드센터 가상머신:                                      | 클라우드센터 가상머신의 데이터베이스 백업이 완료되었습니다. |         |                                                     |               |         | •      |
| 가상 머신                 | 모드 다중모드                                                                      | 위치                                                | /home/db_backup                  |         |                                                     |               |         |        |
| 계정                    | 마운트 경로 /mnt/glue-gfs                                                         | /mnt/glue-gfs 백업적업 선택 ○ 즉시 백업 ③ 정기 백업 ○ 백업파일 삭제관리 |                                  |         |                                                     |               |         |        |
| 서비스                   |                                                                              |                                                   | 정기 백업 활성화                        | ▲초      | 실행 일정 : 예약된 작업 없                                    | 8             |         |        |
|                       | GFS 디스크가 생성되었습니다.                                                            |                                                   | 반복                               | 매일      | •                                                   |               |         |        |
| ADLESIACK             |                                                                              |                                                   | 다음에서 실행                          | 0:00    |                                                     |               |         |        |
| 도구                    |                                                                              | 실행 취소                                             |                                  |         |                                                     |               |         |        |
| 소프트웨어 최신화             |                                                                              |                                                   |                                  |         |                                                     |               |         |        |
| 응용프로그램                |                                                                              |                                                   |                                  |         |                                                     | PREFIX:16     |         |        |
| 진단 보고서                |                                                                              |                                                   |                                  |         |                                                     | DNS : 8.8.8.8 |         |        |
| 귀널 던고                 |                                                                              |                                                   |                                  |         |                                                     |               |         |        |
|                       |                                                                              |                                                   |                                  |         |                                                     |               |         |        |
| 터미널                   |                                                                              |                                                   |                                  |         | 클라우드센터 가상머신                                         | 이 배포되었습니다.    |         |        |
| SELinux               |                                                                              |                                                   |                                  |         |                                                     |               |         |        |

- 위치 에 백업 받을 경로를 입력합니다.
- 백업 작업 선택 에 정기 백업을 선택합니다.
- 정기 백업 활성화 를 선택합니다.
- 반복 주기를 선택합니다.
- 다음에서 실행 에서 시간을 선택합니다.
- 실행 버튼을 클릭하여 백업 주기를 설정합니다.

| root@<br>ablecube31-1 |                                                                                                    | 중 도움말 - | 🔅 세션 👻 |
|-----------------------|----------------------------------------------------------------------------------------------------|---------|--------|
| Q. 검색                 | 편스정치상태         @ Health OK         Started (1010.311, 1010.312, 1010.313)         플러스터 상태         @ Health OK           함금 경치 상태         @ Health OK         glue-dlm: Started (1010.311, 1010.312, 1010.313)         도도구성         총 3노드로 구성됨: (1010.311, 1010.312, 1010.313)           양태 Health OK         glue-dlm: Started (1010.311, 1010.312, 1010.312, 1010.313)         도도구성         총 3노드로 구성됨: (1010.311, 1010.312, 1010.313) |         |        |
| 개요                    | ·····································                                                                                                    |         |        |
| 기록<br>저장소             | GFS 리소스가 구성되었습니다                                                                                                    |         |        |
| 네트워킹<br>포드맨 컨테이너      | 글다구느건더 네이더베이스 빅집     ×       글 GFS 다스크 상태     클라우드센터 가상마신의 데이터베이스 백업이 완료되었습니다.                                                                                                    |         | :      |
| 가상 머신<br>계정           | 모드         다중모드         위치         /home/db_backup           마운트 경로         /mot/dbue-ofs         핵업 작업 선택         ○ 즉시 백업 ○ 정기 백업 ● 백업파일 삭제관리                                                                                                    |         |        |
| 서비스                   | 백업 삭제 활성화         ····································                                                                                                    |         |        |
| 도구                    | 다음보다 오래된 파일 삭제 - 5 + 일                                                                                                    |         |        |
| 소프트웨어 최신화<br>응용프로그램   |                                                                                                    |         |        |
| 진단 보고서                | GW:10100.1<br>DNS:8888                                                                                                    |         |        |
| 커널 덤프<br>터미널          | 클라우드센터 가상머신이 해포되었습니다.                                                                                                    |         |        |
| SELinux               |                                                                                                    |         |        |

- 위치 에 백업 받을 경로를 입력합니다.
- 백업 작업 선택 에 백업파일 삭제관리를 선택합니다.
- 백업 삭제 활성화 를 선택합니다.
- 반복 주기를 선택합니다.
- 다음에서 실행 에서 시간을 선택합니다.
- 다음보다 오래된 파일 삭제 에서 삭제할 파일의 일자를 선택합니다.
- 실행 버튼을 클릭하여 백업 파일 삭제 주기를 설정합니다.

# ABLESTACK Online Docs